# elVP-WHU-Al-D0000

8th Generation Intel<sup>®</sup> Core<sup>™</sup> i3 AI Box

User's Manual

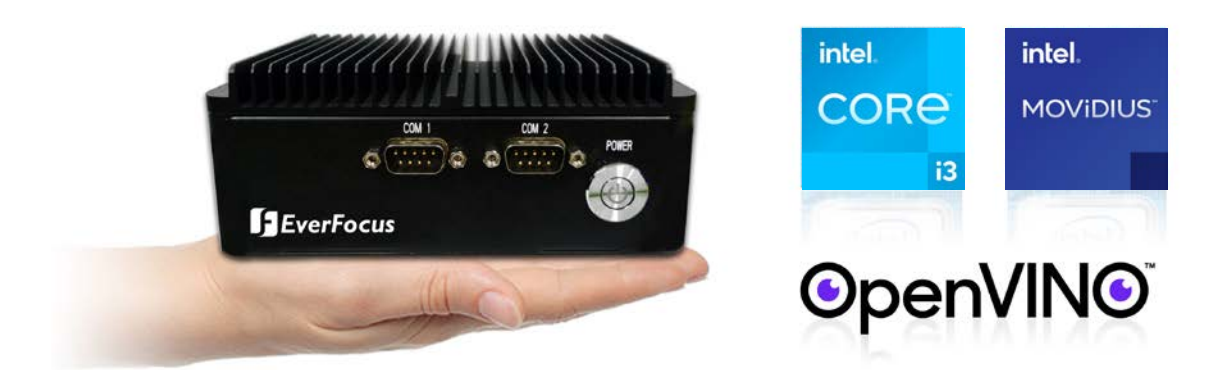

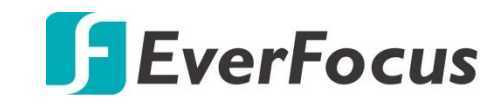

Copyright © EverFocus Electronics Corp. Release Date: March 2021 EVERFOCUS ELECTRONICS CORPORATION

# elVP-WHU-AI-D0000 8th Generation Intel<sup>®</sup> Core<sup>™</sup> i3 Al Box

User's Manual

© 1995-2021 EverFocus Electronics Corp. www.everfocus.com.tw

#### Disclaimer

All the images including product pictures or screen shots in this document are for example only. The images may vary depending on the product and software version. Information contained in this document is subject to change without notice.

#### Copyright

All rights reserved. No part of the contents of this manual may be reproduced or transmitted in any form or by any means without written permission of the EverFocus Electronics Corporation.

- Microsoft Windows<sup>®</sup> is a registered trademark of Microsoft Corp.
- Intel<sup>®</sup>, Celeron<sup>®</sup> are registered trademarks of Intel Corporation
- Core<sup>™</sup> is a trademark of Intel Corporation

All other product names or trademarks are properties of their respective owners.

# **Safety Precautions**

Please read the following safety instructions carefully. It is advised that you keep this manual for future references.

- > All cautions and warnings on the device should be noted.
- All cables and adapters supplied by EverFocus are certified and in accordance with the material safety laws and regulations of the country of sale. Do not use any cables or adapters not supplied by EverFocus to prevent system malfunction or fires.
- > Make sure the power source matches the power rating of the device.
- Position the power cord so that people cannot step on it. Do not place anything over the power cord.
- > Always completely disconnect the power before working on the system's hardware.
- No connections should be made when the system is powered as a sudden rush of power may damage sensitive electronic components.
- If the device is not to be used for a long time, disconnect it from the power supply to avoid damage by transient over-voltage.
- > Always disconnect this device from any AC supply before cleaning.
- > While cleaning, use a damp cloth instead of liquid or spray detergents.
- > Make sure the device is installed near a power outlet and is easily accessible.
- Keep this device away from humidity.
- Place the device on a solid surface during installation to prevent falls.
- > Do not cover the openings on the device to ensure optimal heat dissipation.
- > Watch out for high temperatures when the system is running.
- > Do not touch the heat sink or heat spreader when the system is running.
- > Never pour any liquid into the openings. This could cause fire or electric shock.
- As most electronic components are sensitive to static electrical charge, be sure to ground yourself to prevent static charge when installing the internal components. Use a grounding wrist strap and contain all electronic components in any static-shielded containers.
- If any of the following situations arises, please contact our service personnel (ts@everfocus.com.tw):
  - Damaged power cord or plug
  - Liquid intrusion to the device
  - Exposure to moisture
  - Device is not working as expected or in a manner as described in this manual
  - The device is dropped or damaged
  - Any obvious signs of damage displayed on the device
- DO NOT LEAVE THIS DEVICE IN AN UNCONTROLLED ENVIRONMENT WITH TEMPERATURES BEYOND THE DEVICE'S PERMITTED STORAGE TEMPERATURES (SEE SPECIFICATION) TO PREVENT DAMAGE.

# **FCC Statement**

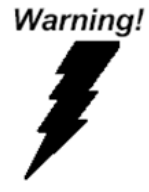

This device complies with Part 15 FCC Rules. Operation is subject to the following two conditions: (1) this device may not cause harmful interference, and (2) this device must accept any interference received including interference that may cause undesired operation.

#### Caution:

There is a danger of explosion if the battery is incorrectly replaced. Replace only with the same or equivalent type recommended by the manufacturer. Dispose of used batteries according to the manufacturer's instructions and your local government's recycling or disposal directives.

#### Attention:

Il y a un risque d'explosion si la batterie est remplacée de façon incorrecte.

Ne la remplacer qu'avec le même modèle ou équivalent recommandé par le constructeur. Recycler les batteries usées en accord avec les instructions du fabricant et les directives gouvernementales de recyclage.

# **RoHS Requirements**

| 設備名稱 (Equipment): Al Box · 型號 ( 型式 ) / Type designation (Type): elVP-WHU-Al-D0000 |                                                           |         |         |            |                |                 |
|-----------------------------------------------------------------------------------|-----------------------------------------------------------|---------|---------|------------|----------------|-----------------|
| 單元Unit                                                                            | 限用物質及其化學符號 Restricted substances and its chemical symbols |         |         |            |                |                 |
|                                                                                   | 鉛                                                         | 壯       | 鍢       | 六價鉻        | 多溴聯苯           | 多溴二苯醚           |
|                                                                                   | ⊔⊭<br>معط                                                 | Morcury | Cadmium | Hexavalent | Polybrominated | Polybrominated  |
|                                                                                   | (Ph)                                                      | (Hg)    |         | chromium   | biphenyls      | diphenyl ethers |
|                                                                                   | (1.5)                                                     | (118)   | (eu)    | (Cr(VI))   | (PBBs)         | (PBDEs)         |
| 印刷電路板及電                                                                           |                                                           |         |         |            |                |                 |
| 子零組件                                                                              | х                                                         | 0       | 0       | 0          | 0              | 0               |
| PCB & Other                                                                       | ~                                                         | -       | -       | -          |                |                 |
| Components                                                                        |                                                           |         |         |            |                |                 |
| 外部訊號建接器                                                                           |                                                           |         |         |            |                |                 |
| _ <b></b>                                                                         |                                                           |         |         |            |                |                 |
| Wires &                                                                           | Х                                                         | 0       | 0       | 0          | 0              | 0               |
| Connectors for                                                                    |                                                           |         |         |            |                |                 |
| Ext. Connections                                                                  |                                                           |         |         |            |                |                 |
| 外殼 Chassis                                                                        | Х                                                         | 0       | 0       | 0          | 0              | 0               |
| 中央處理器與内                                                                           | v                                                         | 0       | 0       | 0          | 0              | 0               |
| 存 CPU & RAM                                                                       | ~                                                         | 0       | 0       | 0          | 0              | 0               |
| 硬碟 HDD Drive                                                                      | Х                                                         | 0       | 0       | 0          | 0              | 0               |
| 液晶模組 LCD                                                                          | v                                                         | v       | 0       | 0          | 0              | 0               |
| Module                                                                            | X                                                         | X       | 0       | 0          | 0              | 0               |
| 光學驅動 Optical                                                                      | v                                                         | 0       | 0       | 0          | 0              | 0               |
| Drive                                                                             | ^                                                         | 0       | 0       | 0          | 0              | 0               |
| 觸控模組 Touch                                                                        | v                                                         | 0       | 0       | 0          | 0              |                 |
| Control Module                                                                    | ^                                                         | 0       | 0       | 0          | 0              | 0               |
| 電源 PSU                                                                            | Х                                                         | 0       | 0       | 0          | 0              | 0               |
| 電池 Battery                                                                        | Х                                                         | 0       | 0       | 0          | 0              | 0               |

本表格依據 SJ/T 11364的規定編制。This form is prepared in compliance with the provisions of SJ/T 11364.

O:表示有毒有害物質在該部件所有均質材料中的含量均在GB/T 26572標準規定的限量要求以下。

O: The level of toxis or hazardous materials present in this component and its parts is below the limit specified by GB/T 26572.

X:表示該有毒物質的某一均質材料超出了GB/T 26572的限量要求·然而該部件仍符合歐盟指令 2011/65/EU的規範。

X : The level of toxic of hazardous materials present in the component exceed the limits specified by GB/T 26572, but is still in compliance with EU Directive 2011/65/EU (RoHS 2).

#### 備註 Notes:

1. 此產品所標示之環保使用期限,係指在一般正常使用狀況下。

The Environment Friendly Use Period indicated by labeling on this product is applicable only to use under normal conditions.

2. 上述部件物質中央處理器、内存、硬碟、光學驅動、電源為選購品。

Individual components including the CPU, RAM/memory, HDD, optical drive, and PSU are optional. 3. 上述部件物質液晶模組、觸控模組僅一體機產品適用。

LCD Module and Touch Control Module only applies to certain products which feature these

components.

# TABLE OF CONTENTS

| 1. Intr | oduction                                               | . 1 |
|---------|--------------------------------------------------------|-----|
| 1.1     | Features                                               | . 2 |
| 1.2     | Dimensions                                             | . 2 |
| 1.3     | Packing List                                           | . 2 |
| 1.4     | Optional Accessories                                   | . 3 |
| 1.5     | Physical Description                                   | . 3 |
| 2. SSD  | /HDD Installation                                      | . 4 |
| 3. Jum  | pers and Connectors on the Motherboard                 | . 6 |
| 3.1     | List of Jumpers                                        | . 7 |
| 3.1.    | 1 Clear CMOS Jumper, Auto Power Button Selection (JP2) | . 7 |
| 3.2     | List of Connectors                                     | . 8 |
| 3.2.    | 1 LPC Port (CN1)                                       | . 9 |
| 3.2.    | 2 COM Port1 / COM Port2 (CN2)                          | 10  |
| 3.2.    | 3 Front Panel (CN3)                                    | 12  |
| 3.2.    | 4 M.2 E-Key Connector (CN4)                            | 13  |
| 3.2.    | 5 Mini-Card Slot (Full-Size) / mSATA (CN6)             | 15  |
| 3.2.    | 6 SATA Port (CN7)                                      | 17  |
| 3.2.    | 7 LAN (RJ-45) Port1 / Port2 (CN8)                      | 17  |
| 3.2.    | 8 +5V Output for SATA HDD (CN9)                        | 18  |
| 3.2.    | 9 HDMI Port1 / Port2 (CN10)                            | 18  |
| 3.2.    | 10 Dual USB 3.2 Gen 2 (Port1 / Port2) (CN11)           | 19  |
| 3.2.    | 11 External +12V Input (CN12)                          | 20  |
| 3.2.    | 12 DDR4 SO-DIMM Slot (CN14)                            | 20  |
| 3.2.    | 13 FAN Connector (CN15)                                | 21  |
| 3.2.    | 14 RTC Battery Connector (CN17)                        | 21  |
| 3.2.    | 15 Digital IO Port (CN18)                              | 21  |
| 3.2.    | 16 USB 2.0 Port1, 2 (CN19)                             | 22  |
| 3.3     | Function Block                                         | 23  |
| 4. AM   | I BIOS Setup                                           | 24  |
| 4.1     | System Test and Initialization                         | 24  |
| 4.2     | AMI BIOS Setup                                         | 25  |
| 4.3     | Setup Submenu: Main                                    | 25  |
| 4.4     | Setup Submenu: Advanced                                | 26  |
| 4.4.    | 1 Trusted Computing                                    | 27  |
| 4.4.    | 2 CPU Configuration                                    | 29  |

| 4.4.3     | SATA Configuration                  |
|-----------|-------------------------------------|
| 4.4.4     | Hardware Monitor                    |
| 4.4.      | 4.1 Smart Fan Mode Configuration 32 |
| 4.4.5     | SIO Configuration                   |
| 4.4.      | 5.1 Serial Port1 Configuration      |
| 4.4.      | 5.2 Serial Port2 Configuration      |
| 4.4.6     | Power Management                    |
| 4.4.7     | Digital IO Port Configuration 40    |
| 4.5 S     | etup Submenu: Chipset               |
| 4.5.1     | System Agent (SA) Configuration41   |
| 4.5.2     | PCH-IO Configuration                |
| 4.5.      | 2.1 Serial IO Configuration         |
| 4.6 S     | etup Submenu: Security 44           |
| 4.6.1     | Secure Boot                         |
| 4.6.      | 1.1 Key Management 46               |
| 4.7 S     | etup Submenu: Boot                  |
| 4.7.1     | BBS Priorities                      |
| 4.8 S     | etup Submenu: Exit                  |
| 5. Specif | ication51                           |

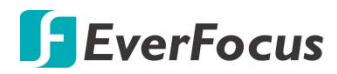

#### Chapter

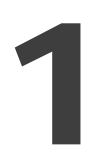

## 1. Introduction

The eIVP-WHU-AI-D0000 is EverFocus' most compact AI Box featuring a modern design that fits in with any space-oriented environment. Just like a mini superhero, the eIVP-WHU-AI-D0000 combines all the necessary hardware units that an AI Box should have. Except for the high performance Intel<sup>®</sup> Core<sup>™</sup> i3 processor and Movidius<sup>™</sup> Myriad<sup>™</sup> X VPU that deliver over 1 TOPS of computing performance on deep neural networks inferences, the AI Box also provides various I/O interfaces, including 2 HDMI display outputs, 2 GbE LAN ports, 2 COM ports, 1 SATA storage and a total of 4 USB ports, all together within a palm-size housing.

The AI Box features an internal fan and an optimized thermal design on the metal housing. All of this is to ensure effective heat dissipation, enabling the Intel<sup>®</sup> Movidius<sup>™</sup> Myriad<sup>™</sup> X to operate at higher temperature of up to 50°C without compromising the computing performance. The thermal design also ensures the AI Box to run for a long time.

In order to fit into applications that are monitor-required, the eIVP-WHU-AI-D0000 comes with a VESA mount design, which allows it to be easily mounted on a monitor or TV.

The eIVP-WHU-AI-D0000 supports Ubuntu operating system that is able to run any Ubuntu-based AI models. Since the Movidius Myriad X VPU is programmable with the Intel<sup>®</sup> Distribution of the OpenVINO<sup>™</sup> toolkit for porting neural network to the edge, over 100 public AI models from the tool suite can be utilized for popular deep learning frameworks like Cafee, TensorFlow, MXNet and ONNX.

Users can also use several AI POC (Proof of Concept) models designed by EverFocus' inhouse deep learning software team, including Crowd Density and Heat-Map Analytics, People Counting and Loitering in ROI Regions and Facial Recognition for applications like digital advertising machine.

The AI POC models support Ubuntu 18.04, which can be pre-installed in all of EverFocus' industrial PC products.

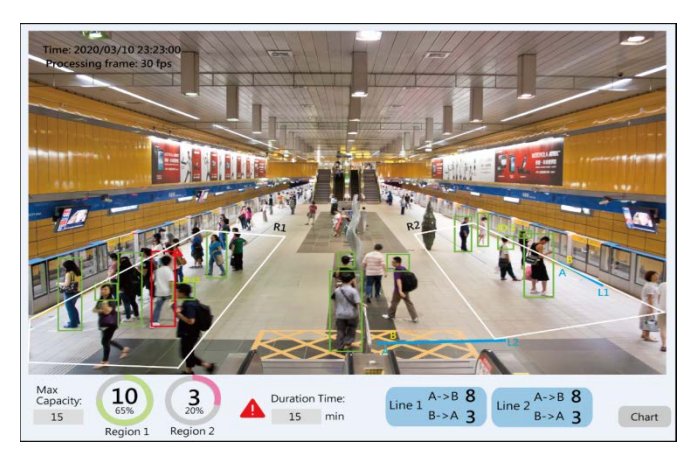

# **F**EverFocus

#### 1.1 Features

- Built-in 8th generation Intel<sup>®</sup> Core<sup>™</sup> i3-8145UE processor
- Built-in Intel<sup>®</sup> Movidius<sup>™</sup> Myriad<sup>™</sup> X VPU
- DDR4 2400MHz SO-DIMM x 1 (up to 32GB)
- Industrial-grade Realtek® GbE LAN x 2
- RS-232/422/485 x 2 (Optional)
- HDMI 1.4b display output x 2
- USB 3.2 Gen 2 x 2, USB 2.0 x 2
- SATA 6.0 Gb/s x 1
- Full size mSATA/mPCIe x 1 (Select by BIOS), M.2 2230 (E key) x 1
- CE, FCC Class A

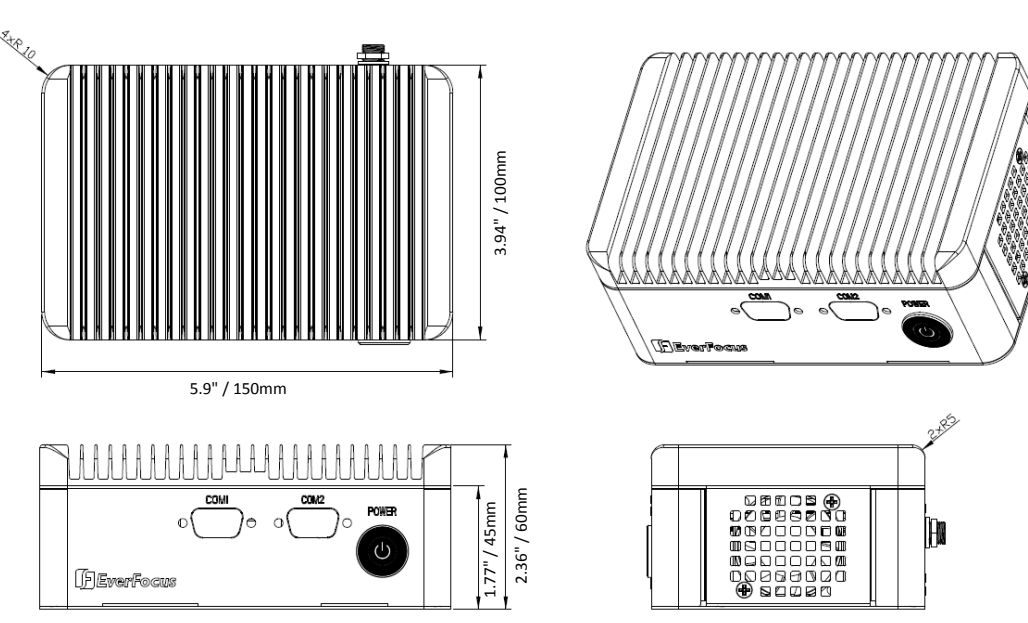

#### 1.2 Dimensions

#### **1.3** Packing List

| • | eIVP-WHU-AI-D0000 AI Box x 1 | • | Drivers DVD x 1 (see Note 3) |
|---|------------------------------|---|------------------------------|
|   |                              |   |                              |

• HDD screw x 4

#### Note:

- 1. Equipment configurations and supplied accessories vary by country. Please consult your local EverFocus office or agents for more information. Please also keep the shipping carton for possible future use.
- 2. Contact the shipper if any items appear to have been damaged in the shipping process.
- 3. The DVD contains the Drivers for the system.

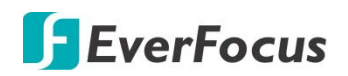

# **1.4 Optional Accessories**

| Part Number / Item |                    |                 |                                     |
|--------------------|--------------------|-----------------|-------------------------------------|
| 4501DEMSR320801    | Innodisk mSATA 32G | 4710M4S0AGSAR02 | Innodisk DDR4 16G                   |
| 4501DEMSR640801    | Innodisk mSATA 64G | 4710M4S0AGSAR01 | Innodisk DDR4 16G WT                |
| 4501DEMSR010801    | Innodisk mSATA 1TB | 4B01XUD12060AT2 | Adapter,I:100-<br>240V,O:12V/5A,60W |

# **1.5** Physical Description

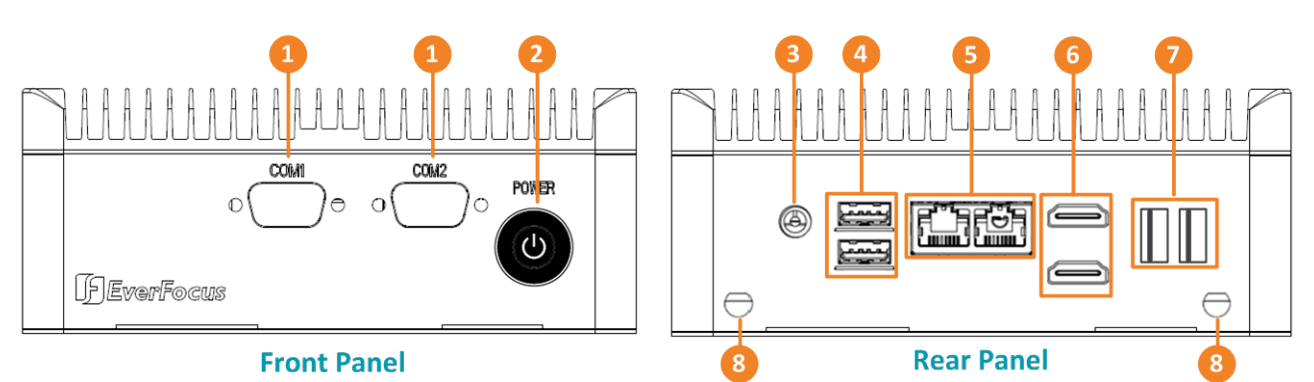

| No. | Name          | Description                                                                    |
|-----|---------------|--------------------------------------------------------------------------------|
| 1   | Serial Port   | Two optional serial ports (RS-232/422/485).                                    |
| 2   | Power Button  | Press the button to turn on or turn off the system.                            |
| 3   | Power Input   | Connect DC 12V power source to the Power Input port.                           |
| 4   | USB 3.2 Gen 2 | Two USB 3.2 Gen 2 ports                                                        |
| 5   | LAN           | Two 10/100/1000 Base-Tx Ethernet ports.                                        |
| 6   | HDMI          | Two HDMI 1.4b video outputs (up to 3840 x 2160).                               |
| 7   | USB2.0        | Two USB2.0 ports.                                                              |
| 8   | Antenna       | These ports are currently reserved. Connects the antenna to the Antenna ports. |

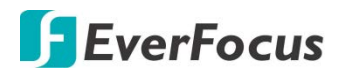

# Chapter

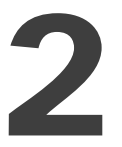

# 2. SSD/HDD Installation

You can install one 2.5" SATA SSD/HDD into the system.

- 1. Make sure the AI Box is power-off.
- 2. Unscrew the four screws on the bottom cover to remove the bottom cover. Slide the bottom cover towards the rear panel side and then lift-up the bottom cover.

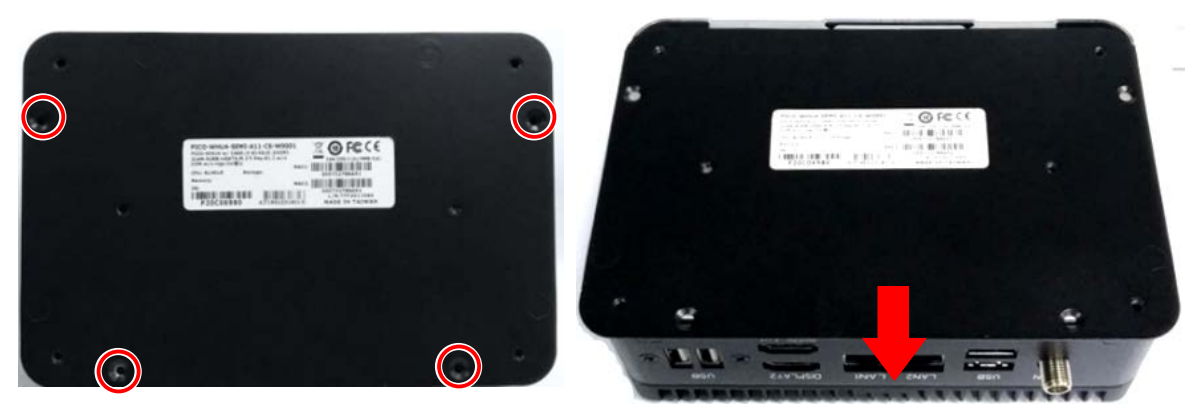

3. Remove the 2.5" SATA drive bracket by unscrewing the 2 screws. Screw the 2.5" SATA SSD/HDD to the bracket using the supplied 4 HDD screws. Be noted the orientation of the arrow mark should toward the FAN.

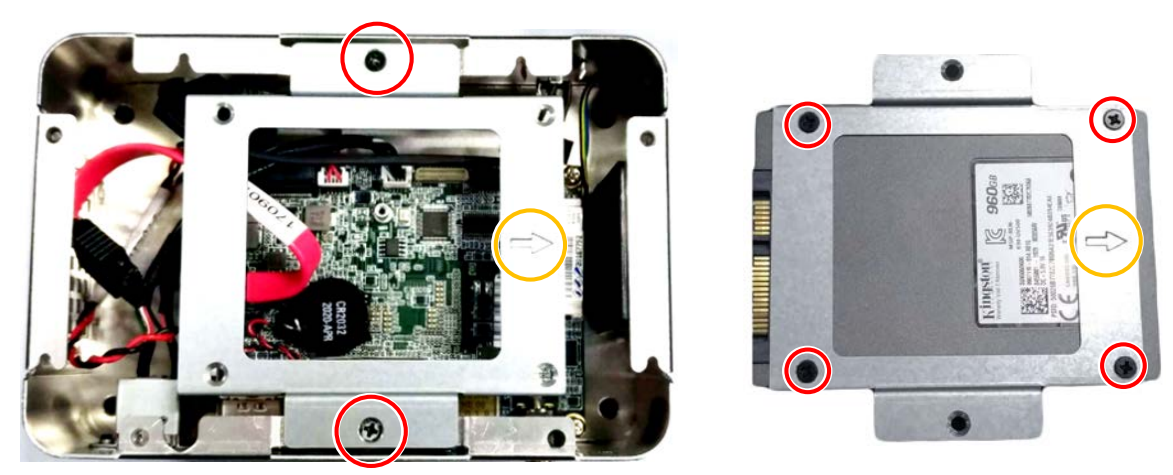

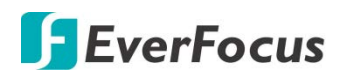

4. Connect the internal SATA and power cables to the 2.5" SSD/HDD. Screw back the 2.5" SATA drive bracket.

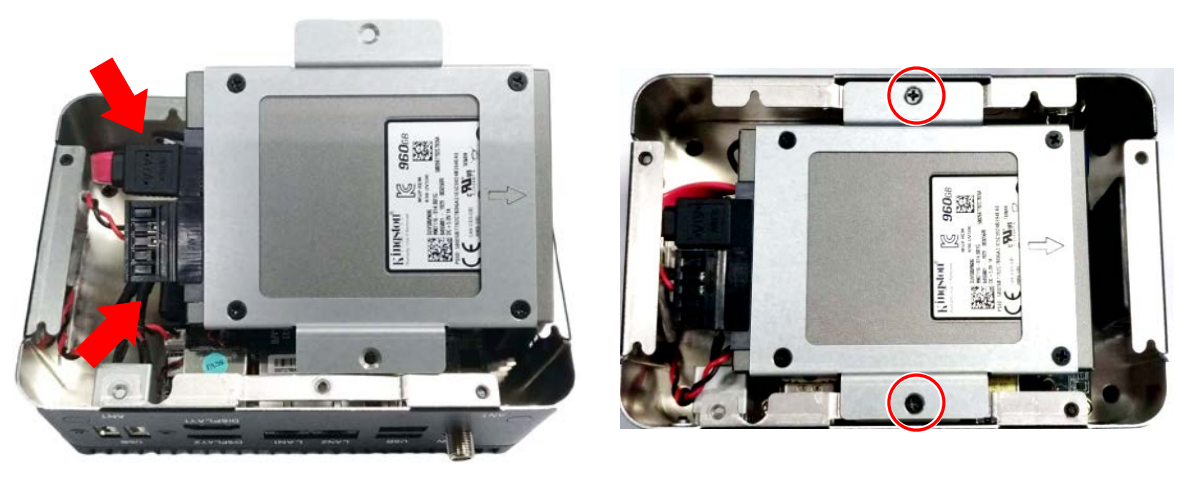

5. Slide back the bottom cover and then screw the cover back to the system.

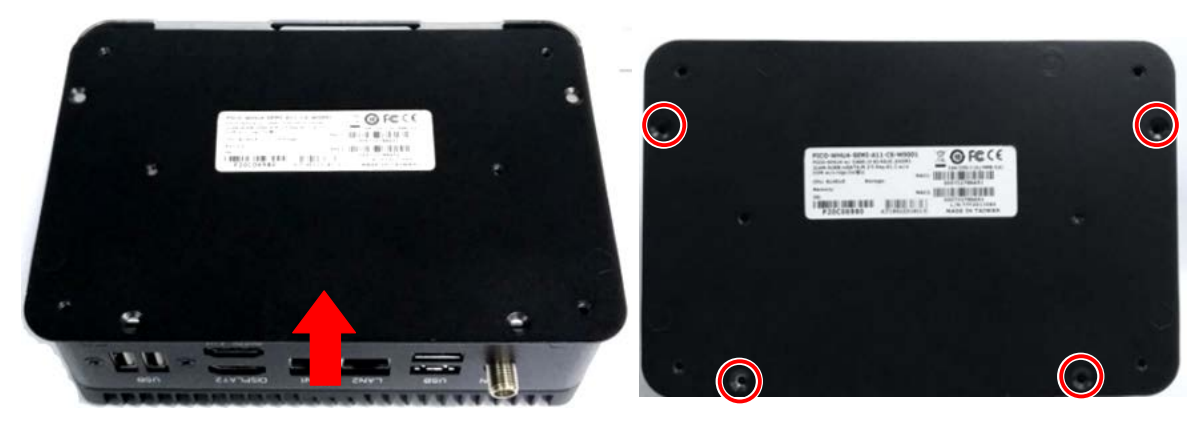

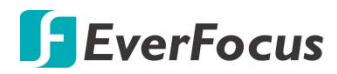

# Chapter

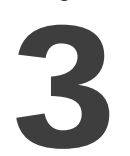

# 3. Jumpers and Connectors on the Motherboard

Users can use the jumpers and connectors to configure different applications.

# **Component Side**

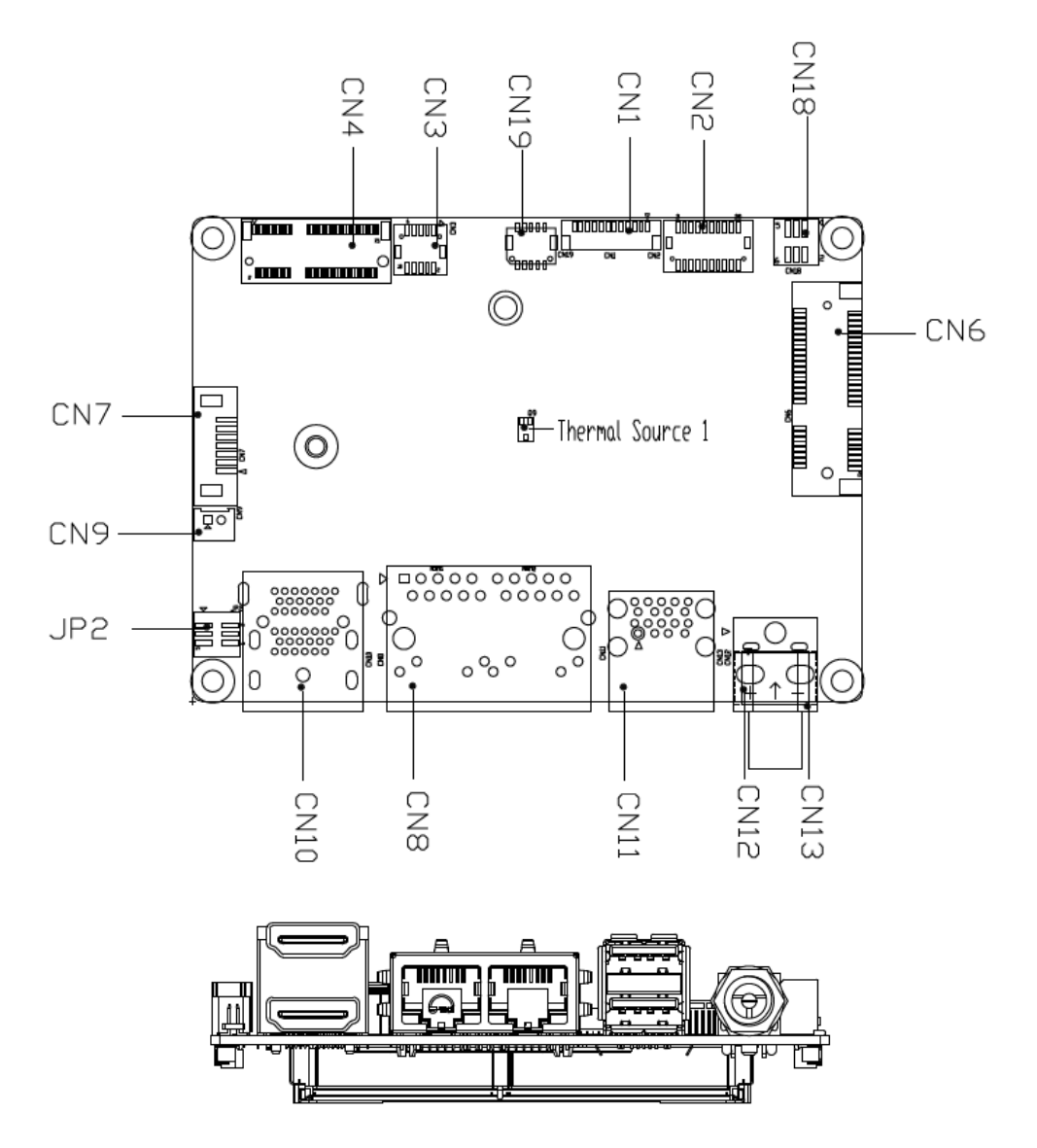

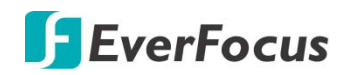

## **Solder Side**

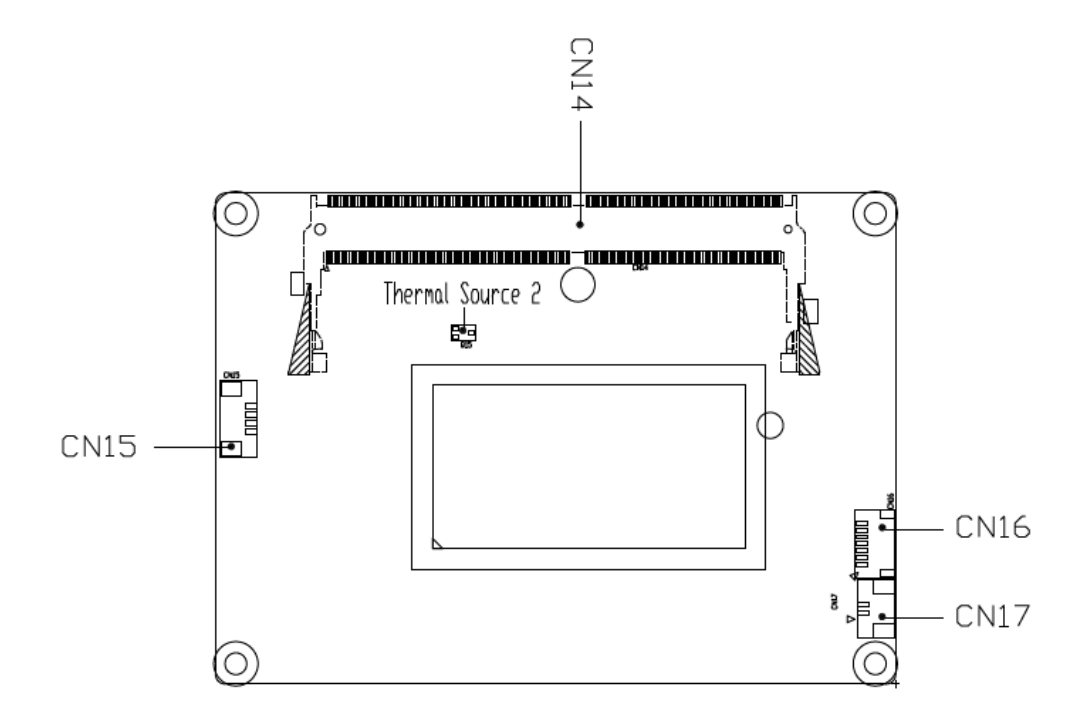

#### 3.1 List of Jumpers

You can refer to the jumpers listed as below to configure your application.

| Label | Function                                       |
|-------|------------------------------------------------|
| JP2   | Clear CMOS Jumper, Auto Power Button Selection |

#### 3.1.1 Clear CMOS Jumper, Auto Power Button Selection (JP2)

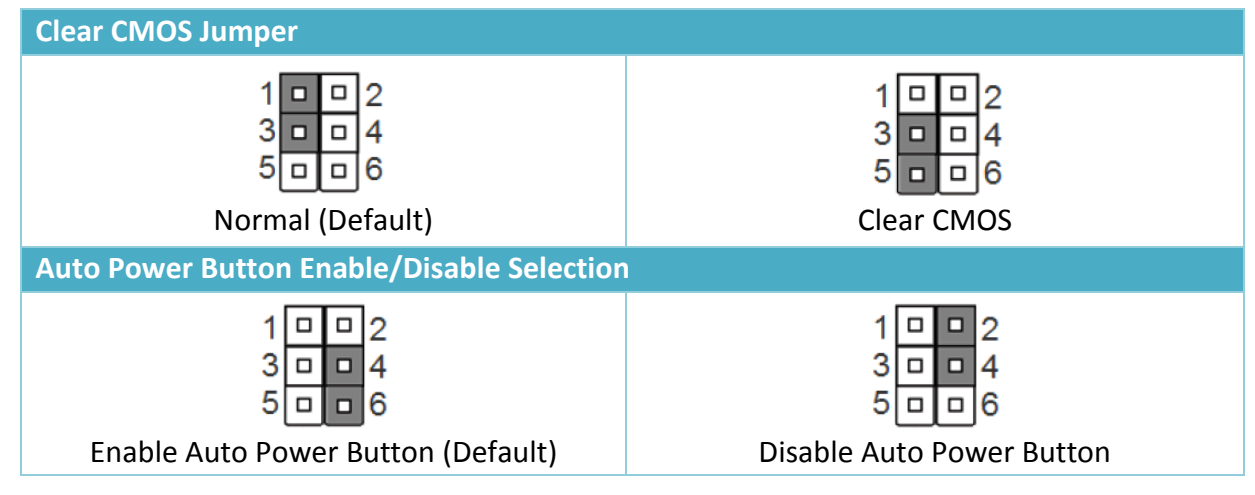

Note: To avoid damage to the system, do not connect pins 1,3,5 with pins 2,4,6.

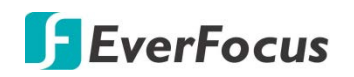

# 3.2 List of Connectors

You can refer to the connectors listed as below to configure your application.

| Label | Function                           |
|-------|------------------------------------|
| CN1   | LCD Port                           |
| CN2   | COM Port1 / COM Port2              |
| CN3   | Front Panel                        |
| CN4   | M.2 (E-Key) Connector              |
| CN6   | Mini-Card Slot (Full Size) / mSATA |
| CN7   | SATA Port                          |
| CN8   | LAN (R-45) Port1 / Port2           |
| CN9   | +5V Output for SATA HDD            |
| CN10  | HDMI Port1 / Port2                 |
| CN11  | Dual USB 3.2 Gen 2 (Port1 / Port2) |
| CN12  | External +12V Input                |
| CN14  | DDR4 SO-DIMM Slot                  |
| CN15  | FAN Connector                      |
| CN17  | RTC Battery Connector              |
| CN18  | Digital IO Port                    |
| CN19  | USB 2.0 Port (Port1 / Port2)       |

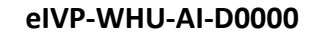

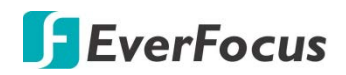

#### 3.2.1 LPC Port (CN1)

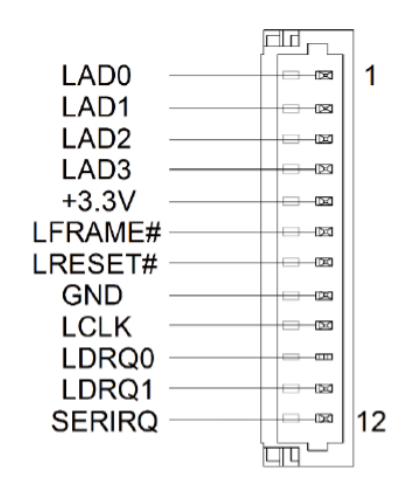

| Pin | Pin Name              | Signal Type | Signal Level |
|-----|-----------------------|-------------|--------------|
| 1   | LAD0                  | IN / OUT    | +3.3V        |
| 2   | LAD1                  | IN / OUT    | +3.3V        |
| 3   | LAD2                  | IN / OUT    | +3.3V        |
| 4   | LAD3                  | IN / OUT    | +3.3V        |
| 5   | +V3.3S                | PWR         | +3.3V        |
| 6   | LFRAME#               | IN          |              |
| 7   | LRESET#               | OUT         | +3.3V        |
| 8   | GND                   | GND         | GND          |
| 9   | LCLK                  | OUT         |              |
| 10  | SMB_DATA / 12C_SDA    | IN / OUT    |              |
| 11  | SMB_CLK / 12C_CLK     | OUT         |              |
| 12  | SMB_ALERT/ INT_SERIRO | IN          | +3.3V        |

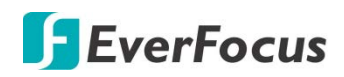

# 3.2.2 COM Port1 / COM Port2 (CN2)

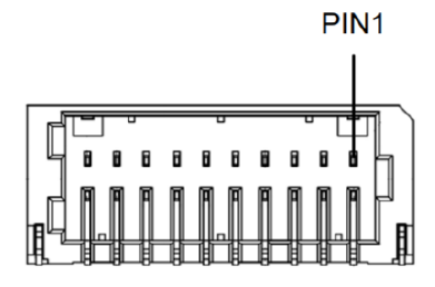

| Pin | Pin Name         | Signal Type | Signal Level |
|-----|------------------|-------------|--------------|
| 1   | NC               | NC          | NC           |
| 2   | NC               | NC          | NC           |
| 3   | GND              | GND         | GND          |
| 4   | NC               | NC          | NC           |
| 5   | DCDA             | IN          |              |
| 6   | DCDB             | IN          |              |
| 7   | РХА              | IN          |              |
| 8   | РХВ              | IN          |              |
| 9   | ТХА              | OUT         | ±9V          |
| 10  | ТХВ              | OUT         | ±9V          |
| 11  | DTRA             | OUT         | ±9V          |
| 12  | DTRB             | OUT         | ±9V          |
| 13  | DSRA             | IN          |              |
| 14  | DSRB             | IN          |              |
| 15  | RTSA             | OUT         | ±9V          |
| 16  | RTSB             | OUT         | ±9V          |
| 17  | CTSA             | IN          |              |
| 18  | СТЅВ             | IN          |              |
| 19  | RIA / +5V / +12V | IN / PWR    | +5V / +12V   |
| 20  | RIB / +5V / +12V | IN / PWR    | +5V / +12V   |

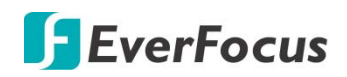

### COM Port1 RS-422

| Pin | Pin Name  | Signal Type | Signal Level |
|-----|-----------|-------------|--------------|
| 3   | GND       | GND         | GND          |
| 5   | RS422_TX- | OUT         | ±5V          |
| 7   | RS422_TX+ | OUT         | ±5V          |
| 9   | RS422_RX+ | IN          |              |
| 11  | RS422_RX- | IN          |              |

#### COM Port1 RS-485

| Pin | Pin Name | Signal Type | Signal Level |
|-----|----------|-------------|--------------|
| 3   | GND      | GND         | GND          |
| 5   | RS485_D- | I/O         | ±5V          |
| 7   | RS485_D+ | Ι/Ο         | ±5V          |

Note: COM1 RS-232/422/485 can be set by BIOS settings. Default is RS-232.

**Note:** COM1 RI / +5V / +12V function can be set by BOM (R318: RI / R320: +12V / R319: +5V).

#### COM Port2 RS-422

| Pin | Pin Name  | Signal Type | Signal Level |
|-----|-----------|-------------|--------------|
| 3   | GND       | GND         | GND          |
| 6   | RS422_TX- | OUT         | ±5V          |
| 8   | RS422_TX+ | OUT         | ±5V          |
| 10  | RS422_RX+ | IN          |              |
| 12  | RS422_RX- | IN          |              |

#### COM Port2 RS-485

| Pin | Pin Name | Signal Type | Signal Level |
|-----|----------|-------------|--------------|
| 3   | GND      | GND         | GND          |
| 6   | RS485_D- | I/O         | ±5V          |
| 8   | RS485_D+ | I/O         | ±5V          |

**Note:** COM2 RS-232/422/485 can be set by BIOS settings. Default is RS-232.

Note: COM2 RI / +5V / +12V function can be set by BOM (R315: RI / R316: +12V / R313: +5V).

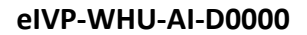

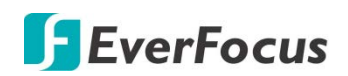

#### 3.2.3 Front Panel (CN3)

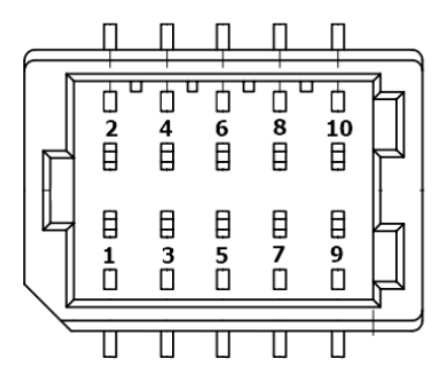

| Pin | Pin Name    | Signal Type | Signal Level |
|-----|-------------|-------------|--------------|
| 1   | GND         | GND         | GND          |
| 2   | EXT_PWRBTN# | IN          |              |
| 3   | SATA_LED-   | OUT         |              |
| 4   | SATA_LED+   | OUT         |              |
| 5   | BUZZER-     | OUT         |              |
| 6   | BUZZER+     | OUT         |              |
| 7   | GND         | GND         | GND          |
| 8   | PWR_LED+    | OUT         |              |
| 9   | GND         | GND         | GND          |
| 10  | HWRST#      | IN          |              |

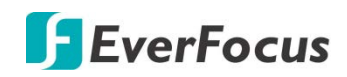

#### 3.2.4 M.2 E-Key Connector (CN4)

| Pin | Pin Name  | Signal Type | Signal Level |
|-----|-----------|-------------|--------------|
| 1   | GND       | GND         | GND          |
| 2   | +V3.3A    | PWR         | +3.3V        |
| 3   | USB2P_5   | IN/OUT      |              |
| 4   | +V3.3A    | PWR         | +3.3V        |
| 5   | USB2N_5   | IN/OUT      |              |
| 6   | NC        | NC          |              |
| 7   | GND       | GND         | GND          |
| 8   | NC        | NC          |              |
| 9   | NC        | NC          |              |
| 10  | NC        | NC          |              |
| 11  | NC        | NC          |              |
| 12  | NC        | NC          |              |
| 13  | NC        | NC          |              |
| 14  | NC        | NC          |              |
| 15  | NC        | NC          |              |
| 16  | NC        | NC          |              |
| 17  | NC        | NC          |              |
| 18  | GND       | GND         |              |
| 19  | NC        | NC          |              |
| 20  | NC        | NC          |              |
| 21  | NC        | NC          |              |
| 22  | NC        | NC          |              |
| 23  | NC        | NC          |              |
| 32  | NC        | NC          |              |
| 33  | GND       | GND         | GND          |
| 34  | NC        | NC          |              |
| 35  | PCIE1_TXN | DIFF        |              |
| 36  | NC        | NC          |              |
| 37  | GND       | DIFF        |              |
| 38  | NC        | NC          |              |
| 39  | GND       | GND         | GND          |
| 40  | NC        | NC          |              |
| 41  | PCIE1_RXP | DIFF        |              |

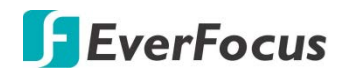

| 42 | NC             | NC   |       |
|----|----------------|------|-------|
| 43 | PCIE1_RXN      | DIFF |       |
| 44 | NC             | NC   |       |
| 45 | GND            | GND  | GND   |
| 46 | NC             | NC   |       |
| 47 | PCIE1_CLKP     | DIFF |       |
| 48 | NC             | NC   |       |
| 49 | PCIE1_CLKN     | DIFF |       |
| 50 | SUSCLK         | OUT  |       |
| 51 | GND            | GND  | GND   |
| 52 | BUF_PLT_RST#   | OUT  |       |
| 53 | PCIE_CLK_REQ1# | IN   |       |
| 54 | W_DISABLE2#    | OUT  |       |
| 55 | PCIE_WAKE#     | IN   |       |
| 56 | W_DISABLE1#    | OUT  |       |
| 57 | GND            | GND  | GND   |
| 58 | NC             | NC   |       |
| 59 | NC             | NC   |       |
| 60 | NC             | NC   |       |
| 61 | NC             | NC   |       |
| 62 | NC             | NC   |       |
| 63 | GND            | GND  | GND   |
| 64 | NC             | NC   |       |
| 65 | NC             | NC   |       |
| 66 | NC             | NC   |       |
| 67 | NC             | NC   |       |
| 68 | NC             | NC   |       |
| 69 | GND            | GND  | GND   |
| 70 | NC             | NC   |       |
| 71 | NC             | NC   |       |
| 72 | +V3.3A         | PWR  | +3.3V |
| 73 | NC             | NC   |       |
| 74 | +V3.3A         | PWR  | +3.3V |
| 75 | GND            | GND  | GND   |

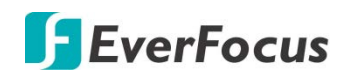

3.2.5 Mini-Card Slot (Full-Size) / mSATA (CN6)

| Pin | Pin Name            | Signal Type | Signal Level |
|-----|---------------------|-------------|--------------|
| 1   | PCIE_WAKE#          | IN          |              |
| 2   | +3.3VSB / +3.3V     | PWR         | +3.3V        |
| 3   | NC                  | NC          |              |
| 4   | GND                 | GND         |              |
| 5   | NC                  | NC          |              |
| 6   | +1.5V               | PWR         | +1.5V        |
| 7   | PCIE_CLK_REQ#       | IN          |              |
| 8   | NC                  | NC          |              |
| 9   | GND                 | GND         |              |
| 10  | NC                  | NC          |              |
| 11  | PCIE_REF_CLK-       | DIFF        |              |
| 12  | NC                  | NC          |              |
| 13  | PCIE_REF_CLK+       | DIFF        |              |
| 14  | NC                  | NC          |              |
| 15  | GND                 | GND         |              |
| 16  | NC                  | NC          |              |
| 17  | NC                  | NC          |              |
| 18  | GND                 | GND         |              |
| 19  | NC                  | NC          |              |
| 20  | W_DISABLE#          | OUT         | +3.3V        |
| 21  | GND                 | GND         |              |
| 22  | PCIE_RST#           | OUT         | +3.3V        |
| 23  | PCIE_RX+ / mSATARX+ | DIFF        |              |
| 24  | +3.3VSB / +3.3V     | PWR         | +3.3V        |
| 25  | PCIE_RX- / mSATARX- | DIFF        |              |
| 26  | GND                 | GND         |              |
| 27  | GND                 | GND         |              |
| 28  | +1.5V               | PWR         | +1.5V        |
| 29  | GND                 | GND         |              |
| 30  | SMB_CLK             | I/O         | +3.3V        |
| 31  | PCIE_TX- / mSATATX- | DIFF        |              |
| 32  | SMB_DATA            | I/O         | +3.3V        |
| 33  | PCIE_TX+ / mSATATX+ | DIFF        |              |

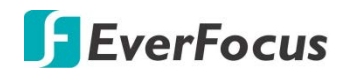

| 34 | GND             | GND  |       |
|----|-----------------|------|-------|
| 35 | GND             | GND  |       |
| 36 | USB_D-          | DIFF |       |
| 37 | GND             | GND  |       |
| 38 | USB_D+          | DIFF |       |
| 39 | +3.3VSB / +3.3V | PWR  | +3.3V |
| 40 | GND             | GND  |       |
| 41 | +3.3VSB / +3.3V | PWR  | +3.3V |
| 42 | NC              | NC   |       |
| 43 | SATAXPCIEO      | GND  |       |
| 44 | NC              | NC   |       |
| 45 | NC              | NC   |       |
| 46 | NC              | NC   |       |
| 47 | NC              | NC   |       |
| 48 | +1.5V           | PWR  | +1.5V |
| 49 | NC              | NC   |       |
| 50 | GND             | GND  |       |
| 51 | NC              | NC   |       |
| 52 | +3.3VSB / +3.3V | PWR  | +3.3V |

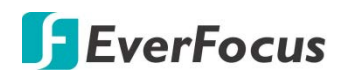

#### 3.2.6 SATA Port (CN7)

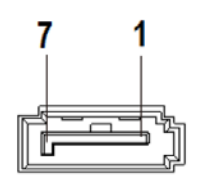

| Pin | Pin Name | Signal Type | Signal Level |
|-----|----------|-------------|--------------|
| 1   | GND      | GND         |              |
| 2   | SATA_TX+ | DIFF        |              |
| 3   | SATA_TX- | DIFF        |              |
| 4   | GND      | GND         |              |
| 5   | SATA_RX- | DIFF        |              |
| 6   | SATA_RX+ | DIFF        |              |
| 7   | GND      | GND         |              |

# 3.2.7 LAN (RJ-45) Port1 / Port2 (CN8)

| Pin  | Pin Name    | Signal Type | Signal Level |
|------|-------------|-------------|--------------|
| 1P1  | LAN1_MDI0_P | DIFF        |              |
| 1P2  | LAN1_MDI0_N | DIFF        |              |
| 1P3  | LAN1_MDI1_P | DIFF        |              |
| 1P4  | LAN1_MDI1_N | DIFF        |              |
| 1P7  | LAN1_MDI2_P | DIFF        |              |
| 1P8  | LAN1_MDI2_N | DIFF        |              |
| 1P9  | LAN1_MDI3_P | DIFF        |              |
| 1P10 | LAN1_MDI3_N | DIFF        |              |
| 2P1  | LAN2_MDI0_P | DIFF        |              |
| 2P2  | LAN2_MDI0_N | DIFF        |              |
| 2P3  | LAN2_MDI1_P | DIFF        |              |
| 2P4  | LAN2_MDI1_N | DIFF        |              |
| 2P7  | LAN2_MDI2_P | DIFF        |              |
| 2P8  | LAN2_MDI2_N | DIFF        |              |
| 2P9  | LAN2_MDI3_P | DIFF        |              |
| 2P10 | LAN2_MDI3_N | DIFF        |              |

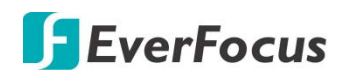

#### 3.2.8 +5V Output for SATA HDD (CN9)

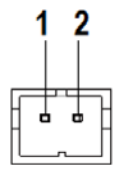

| Pin | Pin Name | Signal Type | Signal Level |
|-----|----------|-------------|--------------|
| 1   | +V5S     | PWR         | +5V          |
| 2   | GND      | GND         | GND          |

#### 3.2.9 HDMI Port1 / Port2 (CN10)

| Pin | Pin Name   | Signal Type | Signal Level |
|-----|------------|-------------|--------------|
| 1   | HDMI1_TX2+ | DIFF        |              |
| 2   | GND        | GND         | GND          |
| 3   | HDMI1_TX2- | DIFF        |              |
| 4   | HDMI1_TX1+ | DIFF        |              |
| 5   | GND        | GND         | GND          |
| 6   | HDMI1_TX1- | DIFF        |              |
| 7   | HDMI1_TX0+ | DIFF        |              |
| 8   | GND        | GND         | GND          |
| 9   | HDMI1_TX0+ | DIFF        |              |
| 10  | HDMI1_CLK+ | DIFF        |              |
| 11  | GND        | GND         | GND          |
| 12  | HDMI1_CLK- | DIFF        |              |
| 13  | NC         |             |              |
| 14  | NC         |             |              |
| 15  | DDC1_CLK   | I/O         | +5V          |
| 16  | DDC1_DATA  | I/O         | +5V          |
| 17  | GND        | GND         | GND          |
| 18  | +5V        | PWR         | +5V          |
| 19  | HDMI1_HPD  |             |              |
| 20  | HDMI2_TX2+ | DIFF        |              |
| 21  | GND        | GND         | GND          |
| 22  | HDMI2_TX2- | DIFF        |              |

# **EverFocus**

| 23 | HDMI2_TX1+ | DIFF |     |
|----|------------|------|-----|
| 24 | GND        | GND  | GND |
| 25 | HDMI2_TX1- | DIFF |     |
| 26 | HDMI2_TX0+ | DIFF |     |
| 27 | GND        | GND  | GND |
| 28 | HDMI2_TX0- | DIFF |     |
| 29 | HDMI2_CLK+ | DIFF |     |
| 30 | GND        | GND  | GND |
| 31 | HDMI2_CLK- | DIFF |     |
| 32 | NC         |      |     |
| 33 | NC         |      |     |
| 34 | DDC2_CLK   | I/O  | +5V |
| 35 | DDC_DATA   | I/O  | +5V |
| 36 | GND        | GND  | GND |
| 37 | +5V        | PWR  | +5V |
| 38 | HDMI2_HPD  |      |     |

#### 3.2.10 Dual USB 3.2 Gen 2 (Port1 / Port2) (CN11)

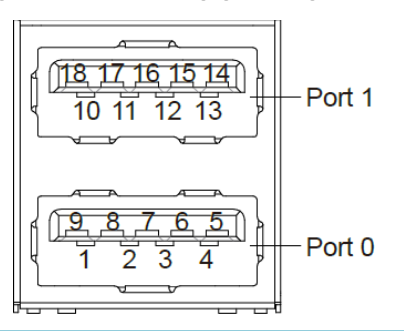

| Pin | Pin Name   | Signal Type | Signal Level |
|-----|------------|-------------|--------------|
| 1   | +V5SB      | PWR         | +5V          |
| 2   | USB2_2_DN  | DIFF        |              |
| 3   | USB2_2_DP  | DIFF        |              |
| 4   | GND        | GND         | GND          |
| 5   | USB3_2_RXN | DIFF        |              |
| 6   | USB3_2_RXP | DIFF        |              |
| 7   | GND        | GND         | GND          |
| 8   | USB3_2_TXN | DIFF        |              |

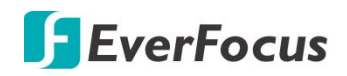

| 9  | USB3_2_TXP | DIFF |     |
|----|------------|------|-----|
| 10 | +V5SB      | PWR  | +5V |
| 11 | USB2_3_DN  | DIFF |     |
| 12 | USB2_3_DP  | DIFF |     |
| 13 | GND        | GND  | GND |
| 14 | USB3_3_RXN | DIFF |     |
| 15 | USB3_3_RXP | DIFF |     |
| 16 | GND        | GND  | GND |
| 17 | USB3_3_TXN | DIFF |     |
| 18 | USB3_3_TXP | DIFF |     |

#### 3.2.11 External +12V Input (CN12)

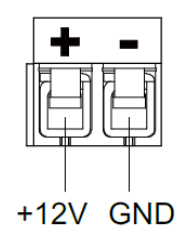

| Pin | Pin Name | Signal Type | Signal Level |
|-----|----------|-------------|--------------|
| 1   | +12V     | PWR         | +12V         |
| 2   | GND      | GND         | GND          |

#### 3.2.12 DDR4 SO-DIMM Slot (CN14)

Standard Specification.

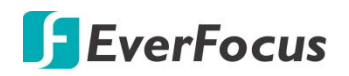

#### 3.2.13 FAN Connector (CN15)

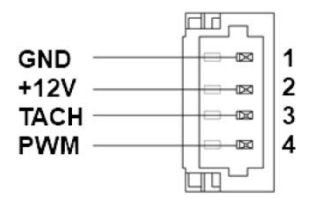

| Pin | Pin Name | Signal Type | Signal Level |
|-----|----------|-------------|--------------|
| 1   | GND      | GND         | GND          |
| 2   | +VI2C    | PWR         | +12V         |
| 3   | ТАСН     | IN          |              |
| 4   | PWM      | OUT         |              |

#### 3.2.14 RTC Battery Connector (CN17)

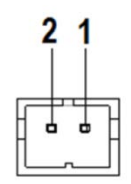

| Pin | Pin Name | Signal Type | Signal Level |
|-----|----------|-------------|--------------|
| 1   | +3.3V    | PWR         | +3.3V        |
| 2   | GND      | GND         | GND          |

#### 3.2.15 Digital IO Port (CN18)

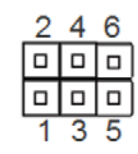

| Pin | Pin Name | Signal Type | Signal Level |
|-----|----------|-------------|--------------|
| 1   | +5V      | PWR         | +5V          |
| 2   | DIO_0    | IN/OUT      |              |
| 3   | DIO_1    | IN/OUT      |              |
| 4   | DIO_2    | IN/OUT      |              |
| 5   | DIO_3    | IN/OUT      |              |
| 6   | GND      | GND         | GND          |

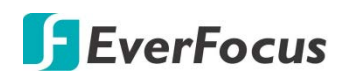

#### 3.2.16 USB 2.0 Port1, 2 (CN19)

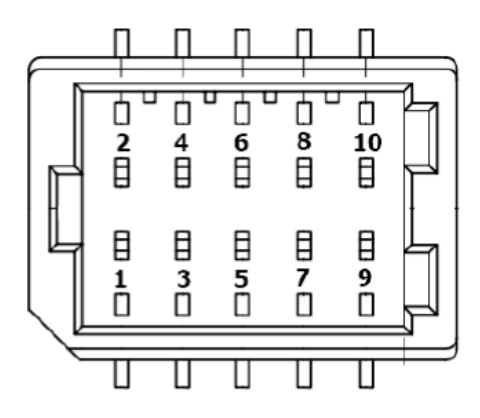

| Pin | Pin Name | Signal Type | Signal Level |
|-----|----------|-------------|--------------|
| 1   | +5VSB    | PWR         | +5V          |
| 2   | +5VSB    | PWR         | +5V          |
| 3   | USB1_D-  | DIFF        |              |
| 4   | USB2_D-  | DIFF        |              |
| 5   | USB1_D+  | DIFF        |              |
| 6   | USB2_D+  | DIFF        |              |
| 7   | GND      | GND         | GND          |
| 8   | GND      | GND         | GND          |
| 9   | GND      | GND         | GND          |
| 10  | GND      | GND         | GND          |

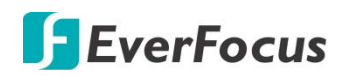

eIVP-WHU-AI-D0000

## **3.3 Function Block**

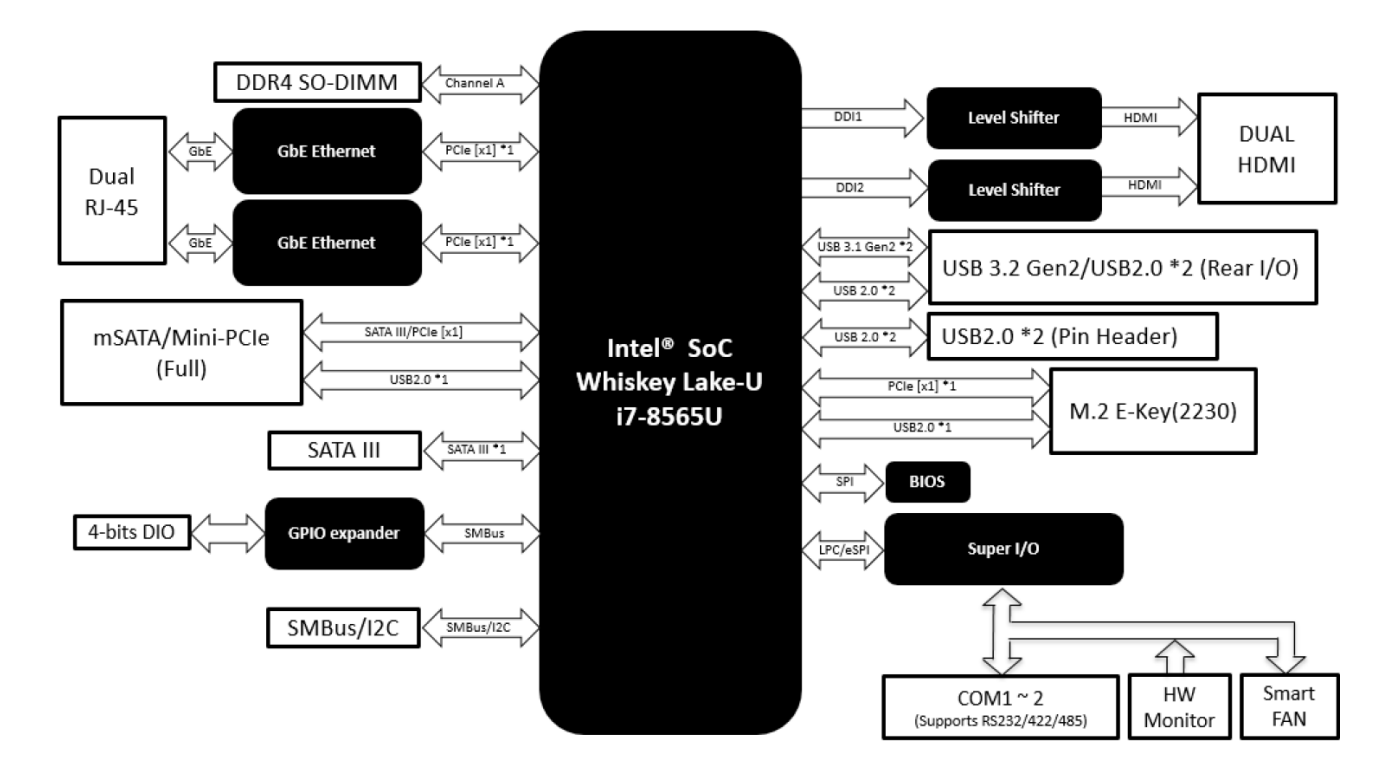

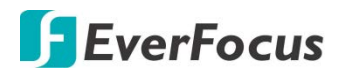

# Chapter

# 4

# 4. AMI BIOS Setup

### 4.1 System Test and Initialization

The system uses certain routines to perform testing and initialization during the boot up sequence. If an error, fatal or non-fatal, is encountered, the system will output a few short beeps or display an error message. The board can usually continue the boot up sequence with non-fatal errors.

The system configuration verification routines check the current system configuration against the values stored in the CMOS memory and BIOS NVRAM. If a system configuration is not found or an error is detected, the system will load the default configuration and reboot automatically.

There are four situations in which you will need to setup system configuration:

- You are starting your system for the first time
- You have changed the hardware attached to your system
- The system configuration was reset by the Clear-CMOS jumper
- The CMOS memory has lost power and the configuration information has been erased

The system's CMOS memory has an integrated lithium battery backup for data retention. The battery must be replaced when it runs down.

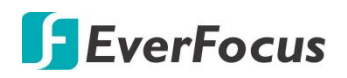

#### 4.2 AMI BIOS Setup

The AMI BIOS ROM has a pre-installed Setup program that allows users to modify basic system configurations, which is stored in the batter y-backed CMOS RAM and BIOS NVRAM so that the information is retained when power is turned off.

To enter BIOS Setup, turn on the system and immediately press <Del> or <ESC>.

The following BIOS menus and their functions are listed below.

- Main: Set the date, use tab to switch between date elements.
- Advanced: Enable/disable boot options for legacy network devices.
- Chipset: Host bridge parameters.
- **Security**: Set setup administrator password.
- **Boot**: Enable/disable quiet boot option.
- Save & Exit: Exit system setup after saving the changes.

#### 4.3 Setup Submenu: Main

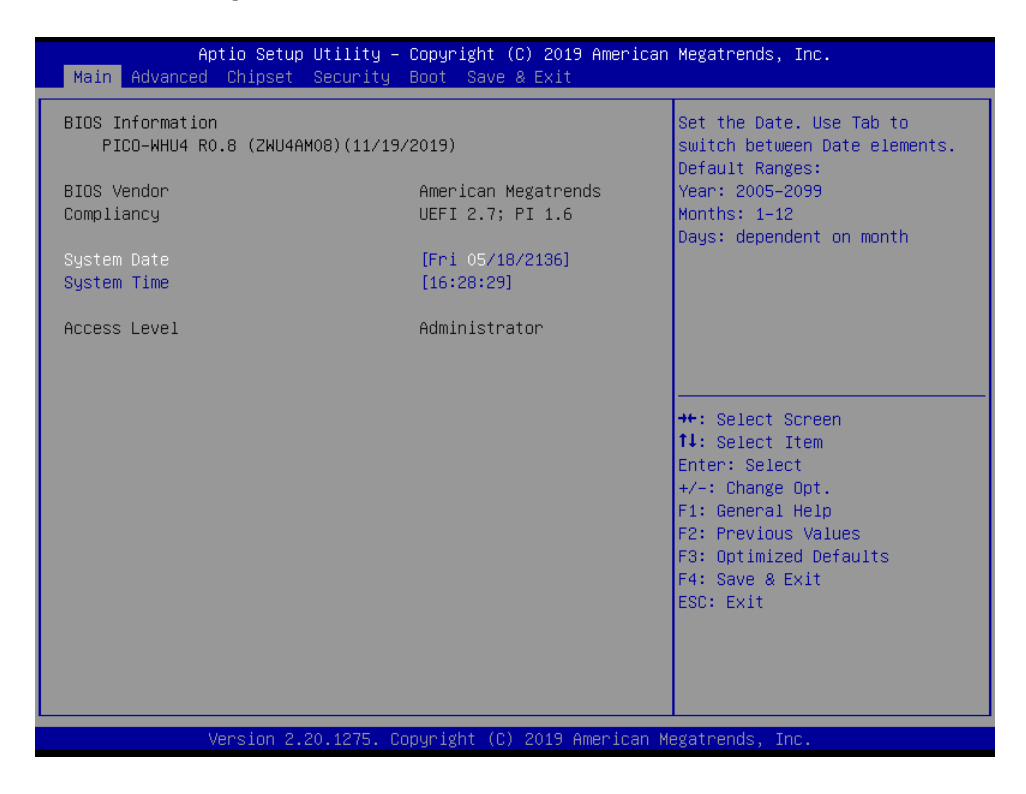

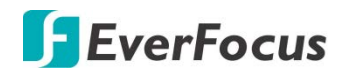

# 4.4 Setup Submenu: Advanced

| Aptio Setup Utility – Copyright (C) 201<br>Main Advanced Chipset Security Boot Save & Exit                                                                                                    | 19 American Megatrends, Inc.<br>t                                                                                                    |
|----------------------------------------------------------------------------------------------------|----------------------------------------------------------------------------------------------------|
| <ul> <li>Trusted Computing</li> <li>CPU Configuration</li> <li>SATA Configuration</li> <li>Hardware Monitor</li> <li>SIO Configuration</li> <li>AAEON Features</li> <li>Power Management</li> <li>Digital IO Port Configuration</li> </ul> | Trusted Computing Settings                                                                                                    |
|                                                                                                    | <pre>++: Select Screen 11: Select Item Enter: Select +/-: Change Opt. F1: General Help F2: Previous Values F3: Optimized Defaults F4: Save &amp; Exit ESC: Exit</pre> |
| Version 2,20,1275, Copyright (C) 2019                                                                                                    | American Megatrends, Inc.                                                                                                    |

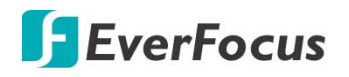

#### 4.4.1 Trusted Computing

| Configuration       Enable         Security Device Support       [Enable]         NO Security Device Found       0.S. u         Device       INTIA         availal       ++: Se | trends, Inc.                                                                                                    |
|----------------------------------------------------------------------------------------------------|----------------------------------------------------------------------------------------------------|
| ++: Se                                                                                                    | les or Disables BIOS<br>ort for security device.<br>will not show Security<br>ce. TCG EFI protocol and<br>A interface will not be<br>lable. |
| Fit: Se<br>Enter:<br>+/-: Cl<br>F1: Ge<br>F2: Pr<br>F3: Op<br>F4: Sa<br>ESC: E:                                                                                                 | Select Screen<br>Select Item<br>r: Select<br>Change Opt.<br>General Help<br>Previous Values<br>Optimized Defaults<br>Save & Exit<br>Exit    |

| Options Summary                                                                             |           |                                   |  |  |
|---------------------------------------------------------------------------------------------|-----------|-----------------------------------|--|--|
| Sacurity Davice Support                                                                     | Disable   |                                   |  |  |
|                                                                                             | Enable    | Optimal Default, Failsafe Default |  |  |
| Enables or Disables BIOS support for security device.                                       |           |                                   |  |  |
|                                                                                             |           |                                   |  |  |
| SHA 1 DCP Papk                                                                              | Disable   |                                   |  |  |
| SHA-1 PCK Ballk                                                                             | Enable    | Optimal Default, Failsafe Default |  |  |
| Enable or Disable SHA-1 PCR Bank.                                                           |           |                                   |  |  |
|                                                                                             | Disable   |                                   |  |  |
| SHA256 PCR Bank                                                                             | Enable    | Optimal Default, Failsafe Default |  |  |
| Enable or Disable SHA256 PCR Bank.                                                          |           |                                   |  |  |
|                                                                                             | None      | Optimal Default, Failsafe Default |  |  |
| Pending Operation                                                                           | TPM Clear |                                   |  |  |
| Schedule an Operation for the Security Device.                                              |           |                                   |  |  |
| Note: Your Computer will reboot during restart in order to change State of Security Device. |           |                                   |  |  |
| Diatform Hieroroby                                                                          | Disable   |                                   |  |  |
|                                                                                             | Enable    | Optimal Default, Failsafe Default |  |  |
| Enable or Disable Platform Hierarchy.                                                       |           |                                   |  |  |

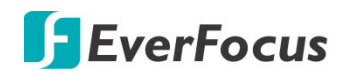

| Ctorago Lliorarchy                                                    | Disable |                                   |  |  |
|-----------------------------------------------------------------------|---------|-----------------------------------|--|--|
|                                                                       | Enable  | Optimal Default, Failsafe Default |  |  |
| Enable or Disable Storage Hierarchy.                                  |         |                                   |  |  |
| Endorsoment Hierarchy                                                 | Disable |                                   |  |  |
|                                                                       | Enable  | Optimal Default, Failsafe Default |  |  |
| Enable or Disable Endorsement Hierarchy.                              |         |                                   |  |  |
|                                                                       | TCG_1_2 |                                   |  |  |
| TPWIZ.0 DEFT Spec Version                                             | TCG_2   | Optimal Default, Failsafe Default |  |  |
| Select the TCG2 Spec Version Support,                                 |         |                                   |  |  |
| TCG_1_2: Compatible mode for Win8/Win10.                              |         |                                   |  |  |
| TCG_2: Support new TCG2 protocol and event format for Win10 or later. |         |                                   |  |  |
| Physical Drosonso Spac Varsian                                        | 1.2     |                                   |  |  |
| Physical Presence Spec Version                                        | 1.3     | Optimal Default, Failsafe Default |  |  |
| Select to Tell O.S. to support PPI Spec Version 1.2 or 1.3.           |         |                                   |  |  |
| Note some HCK tests might not support 1.3.                            |         |                                   |  |  |
|                                                                       |         |                                   |  |  |

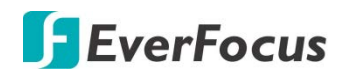

# 4.4.2 CPU Configuration

| Aptio Setup Utility -<br>Advanced                                                                                                    | - Copyright (C) 2019 American                                                                                                    | Megatrends, Inc.                                                                                                    |
|----------------------------------------------------------------------------------------------------|----------------------------------------------------------------------------------------------------|----------------------------------------------------------------------------------------------------|
| CPU Configuration<br>Type<br>ID<br>Microcode Revision<br>Speed<br>L1 Data Cache<br>L1 Instruction Cache<br>L2 Cache<br>L3 Cache<br>L4 Cache<br>VMX | Intel(R) Celeron(R) CPU<br>4305UE @ 2.00GHz<br>0x806EC<br>C6<br>2000 MHz<br>32 KB x 2<br>32 KB x 2<br>32 KB x 2<br>256 KB x 2<br>2 MB<br>N/A<br>Supported | Number of cores to enable in<br>each processor package.                                                                                                    |
| SMX/TXT<br>Active Processor Cores<br>Intel (VMX) Virtualization<br>Technology<br>C states<br>Intel(R) SpeedStep(tm)                                | Not Supported<br>[A11]<br>[Enabled]<br>[Enabled]<br>[Enabled]                                                                                             | <pre> ++: Select Screen  11: Select Item Enter: Select +/-: Change Opt. F1: General Help F2: Previous Values F3: Optimized Defaults F4: Save &amp; Exit ESC: Exit</pre> |

| Options Summary                                                                                         |                |                                   |  |
|----------------------------------------------------------------------------------------------------|----------------|-----------------------------------|--|
|                                                                                                    | All            | Optimal Default, Failsafe Default |  |
| Active Processor Cores                                                                                  | 1              |                                   |  |
| Number of cores to enable in eac                                                                        | h processor pa | ckage.                            |  |
| Intel (VMS) Virtualization                                                                              | Disable        |                                   |  |
| Technology                                                                                              | Enable         | Optimal Default, Failsafe Default |  |
| When enabled, a VMM can utilize the additional hardware capabilities provided by Vanderpool Technology. |                |                                   |  |
| C-States.                                                                                               | Disable        |                                   |  |
|                                                                                                    | Enable         | Optimal Default, Failsafe Default |  |
| Enable or Disable C States.                                                                             |                |                                   |  |
| EICT <sup>tm</sup>                                                                                      | Disable        |                                   |  |
|                                                                                                    | Enable         | Optimal Default, Failsafe Default |  |
| Enable or Disable Intel SpeedStep.                                                                      |                |                                   |  |
| Intel(R) Speedstep(TM)                                                                                  | Disable        |                                   |  |
|                                                                                                    | Enable         | Optimal Default, Failsafe Default |  |
| Enable or Disable Platform Hierarchy.                                                                   |                |                                   |  |

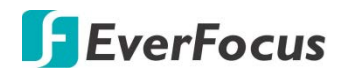

#### 4.4.3 SATA Configuration

| Aptio Setup Utility -<br>Advanced                 | - Copyright (C) 2019 America             | n Megatrends, Inc.                                                                                                    |
|---------------------------------------------------|------------------------------------------|----------------------------------------------------------------------------------------------------|
| SATA Controller(s)                                | [Enabled]                                | Enable/Disable SATA Device.                                                                                                    |
| mSATA Port<br>mSATA Port<br>Port 1<br>SATA Port 1 | [Enabled]<br>Empty<br>[Enabled]<br>Empty | ++: Select Screen<br>14: Select Item<br>Enter: Select<br>+/-: Change Opt.<br>F1: General Help<br>F2: Previous Values<br>F3: Optimized Defaults<br>F4: Save & Exit<br>ESC: Exit |
| Version 2.20.1275. (                              | Conuright (C) 2019 American              | Megatrends Inc                                                                                                    |

| Options Summary                |         |                                   |  |
|--------------------------------|---------|-----------------------------------|--|
|                                | Disable |                                   |  |
| SATA Controller(s)             | Enable  | Optimal Default, Failsafe Default |  |
| Enable or Disable SATA Device. |         |                                   |  |
| mSATA Port                     | Disable |                                   |  |
|                                | Enable  | Optimal Default, Failsafe Default |  |
| Enable or Disable SATA Port.   |         |                                   |  |
| Dout1                          | Disable | Optimal Default, Failsafe Default |  |
| POILI                          | Enable  |                                   |  |
| Enable or Disable SATA Port.   |         |                                   |  |

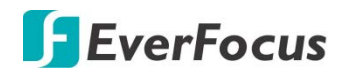

#### 4.4.4 Hardware Monitor

| Aptio Setup Utility -<br>Advanced                                                                                    | – Copyright (C) 2019 Americar                                                                                        | ) Megatrends, Inc.                                                                                                    |
|----------------------------------------------------------------------------------------------------|----------------------------------------------------------------------------------------------------|----------------------------------------------------------------------------------------------------|
| Pc Health Status                                                                                                    |                                                                                                    | Enable or Disable Smart Fan                                                                                                    |
| CPU(external) Temperature<br>System Temperature<br>CPU Fan Speed<br>VCORE<br>VMEM<br>+3.3V<br>VSB3V<br>+5VSB<br>VBAT | : +28 %<br>: +34 %<br>: 1522 RPM<br>: +0.784 V<br>: +1.200 V<br>: +3.296 V<br>: +3.296 V<br>: +4.968 V<br>: +4.968 V |                                                                                                    |
| Smart Fan Function<br>▶ Smart Fan Mode Configuration                                                                 | [Enabled]                                                                                                    | <pre>++: Select Screen 11: Select Item Enter: Select +/-: Change Opt. F1: General Help F2: Previous Values F3: Optimized Defaults F4: Save &amp; Exit ESC: Exit</pre> |
| Version 2.20.1275. (                                                                                                 | Copyright (C) 2019 American M                                                                                        | legatrends, Inc.                                                                                                    |

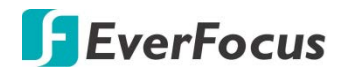

#### 4.4.4.1 Smart Fan Mode Configuration

#### Auto Duty-Cycle Mode

| Aptio Setup Utility<br>Advanced                                                                                                    | ) – Copyright (C) 2019 America                                                            | an Megatrends, Inc.                                                                                                    |
|----------------------------------------------------------------------------------------------------|-------------------------------------------------------------------------------------------|----------------------------------------------------------------------------------------------------|
| Smart Fan Mode Configuration                                                                                                    |                                                                                           | Smart Fan Mode Select                                                                                                    |
| Fan 1 Smart Fan Control<br>Temperature Source<br>Temperature 1<br>Temperature 2<br>Temperature 3<br>Temperature 4<br>Duty Cycle 1<br>Duty Cycle 2<br>Duty Cycle 3<br>Duty Cycle 4 | [Auto Duty-Cycle Mode]<br>[CPU(external)]<br>60<br>50<br>40<br>30<br>85<br>70<br>60<br>50 |                                                                                                    |
| buty GgCle 5                                                                                                    | 40                                                                                        | <pre>++: Select Screen 14: Select Item Enter: Select +/-: Change Opt. F1: General Help F2: Previous Values F3: Optimized Defaults F4: Save &amp; Exit ESC: Exit</pre> |

| Options Summary                                       |                                                                     |                                   |  |  |
|-------------------------------------------------------|---------------------------------------------------------------------|-----------------------------------|--|--|
| Fan Mada                                              | Auto RPM MOde                                                       |                                   |  |  |
| Fall Mode                                             | Auto Duty-Cycle Mode                                                | Optimal Default, Failsafe Default |  |  |
| Smart Fan Mode Select.                                |                                                                     |                                   |  |  |
|                                                       | CPU                                                                 |                                   |  |  |
| Temperature Source                                    | CPU (external)                                                      | Optimal Default, Failsafe Default |  |  |
|                                                       | System                                                              |                                   |  |  |
| Select the monitored temperature source for this fan. |                                                                     |                                   |  |  |
| Temperature                                           | Auto fan speed control. Fan speed will follow different temperature |                                   |  |  |
| Duty Cycle                                            | by different duty cycle 1-100.                                      |                                   |  |  |

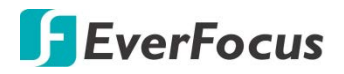

#### Auto RPM Mode

| Aptio Setup Utility - (<br>Advanced                                                                                                    | Copyright (C) 2019 American                                                              | Megatrends, Inc.                                                                                                    |
|----------------------------------------------------------------------------------------------------|------------------------------------------------------------------------------------------|----------------------------------------------------------------------------------------------------|
| Smart Fan Mode Configuration                                                                                                    |                                                                                          | Smart Fan Mode Select                                                                                                    |
| Fan 1 Smart Fan Control<br>Temperature Source<br>Temperature 1<br>Temperature 2<br>Temperature 3<br>Temperature 4<br>RPM Percentage 1<br>RPM Percentage 2<br>RPM Percentage 3<br>RPM Percentage 4<br>RPM Percentage 5 | [Auto RPM Mode]<br>[CPU(external)]<br>60<br>50<br>40<br>30<br>85<br>70<br>60<br>50<br>40 | <pre>++: Select Screen 11: Select Item Enter: Select +/-: Change Opt. F1: General Help F2: Previous Values F3: Optimized Defaults F4: Save &amp; Exit ESC: Exit</pre> |
| Version 2.20.1275. Cop                                                                                                    | oyright (C) 2019 American Mu                                                             | egatrends, Inc.                                                                                                    |

| Options Summary |                                                                     |
|-----------------|---------------------------------------------------------------------|
| Temperature     | Auto fan speed control. Fan speed will follow different temperature |
| RPM Percentage  | by different RPM 1-100.                                             |

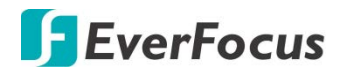

#### **Manual Duty**

| Aptio Setup Utility -<br>Advanced | Copyright (C) 2017 American | Megatrends, Inc.                                                                                                    |
|-----------------------------------|-----------------------------|----------------------------------------------------------------------------------------------------|
| Smart Fan Mode Configuration      |                             | Smart Fan Mode Select                                                                                                    |
| Fan Mode<br>Manual Duty Mode      | [Manual Duty]<br>60         | <pre>++: Select Screen 11: Select Item Enter: Select +/-: Change Opt. F1: General Help F2: Previous Values F3: Optimized Defaults F4: Save &amp; Exit ESC: Exit</pre> |
| Version 2.18.1263. Cc             | pyright (C) 2017 American M | egatrends, Inc.                                                                                                    |

| Options Summary                                                                   |    |                                   |  |
|-----------------------------------------------------------------------------------|----|-----------------------------------|--|
| Manual Duty Mode                                                                  | 60 | Optimal Default, Failsafe Default |  |
| Manual mode fan control, user can write expected duty cycle (PWM fan type) 1-100. |    |                                   |  |

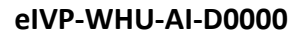

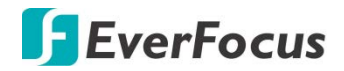

#### Manual RPM Mode

| Aptio Setup Utility -<br>Advanced          | Copyright (C) 2019 American  | Megatrends, Inc.                                                                                                    |
|--------------------------------------------|------------------------------|----------------------------------------------------------------------------------------------------|
| Smart Fan Mode Configuration               |                              | Smart Fan Mode Select                                                                                                    |
| Fan 1 Smart Fan Control<br>Manual RPM Mode | [Manual RPM Mode]<br>3000    | ++: Select Screen                                                                                                    |
|                                            |                              | 1: Select Item<br>Enter: Select<br>+/-: Change Opt.<br>F1: General Help<br>F2: Previous Values<br>F3: Optimized Defaults<br>F4: Save & Exit<br>ESC: Exit |
| Version 2.20.1275. Co                      | pyright (C) 2019 American Mu | egatrends, Inc.                                                                                                    |

| Options Summary                                                      |      |                                   |  |
|----------------------------------------------------------------------|------|-----------------------------------|--|
| Manual RPM Mode                                                      | 3000 | Optimal Default, Failsafe Default |  |
| Manual mode fan control, user can write expected RPM count 500-1000. |      |                                   |  |

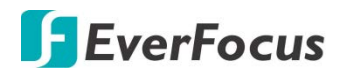

# 4.4.5 SIO Configuration

|   | Aptio Setup Utility — Copyright (C) 2019 American<br>Advanced                                                                                                    | Megatrends, Inc.                                                                                                    |
|---|----------------------------------------------------------------------------------------------------|----------------------------------------------------------------------------------------------------|
| • | AMI SIO Driver Version : A5.09.01<br>Super IO Chip Logical Device(s) Configuration<br>[*Active*] Serial Port 1<br>[*Active*] Serial Port 2                                                        | View and Set Basic properties<br>of the SIO Logical device.<br>Like IO Base, IRQ Range, DMA<br>Channel and Device Mode.                                               |
|   | WARNING: Logical Devices state on the left side of the<br>control, reflects the current Logical Device state. Changes<br>made during Setup Session will be shown after you restart<br>the system. |                                                                                                    |
|   |                                                                                                    | <pre>++: Select Screen 14: Select Item Enter: Select +/-: Change Opt. F1: General Help F2: Previous Values F3: Optimized Defaults F4: Save &amp; Exit ESC: Exit</pre> |
|   | Version 2 20 1275 Convertet (P) 2019 American M                                                                                                    | arataanda. Taa                                                                                                    |

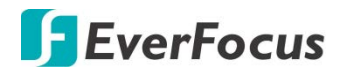

#### 4.4.5.1 Serial Port1 Configuration

| Aptio Setup Utility -<br>Advanced                     | Copyright (C) 2019 American  | Megatrends, Inc.                        |
|-------------------------------------------------------|------------------------------|-----------------------------------------|
| Serial Port 1 Configuration                           |                              | Enable or Disable this Logical          |
| Use This Device                                       |                              |                                         |
| Logical Device Settings:<br>Current : IO=3F8h; IRQ=4; |                              |                                         |
| Possible:                                             | [Use Automatic<br>Settings]  |                                         |
| Mode :                                                | [RS232]                      |                                         |
| WARNING: Disabling SIO Logical Devi<br>side effects.  | ces may have unwanted        |                                         |
| PROCEED WITH CAUTION.                                 |                              | ≁+: Select Screen<br>↑↓: Select Item    |
|                                                       |                              | Enter: Select<br>+/−: Change Opt.       |
|                                                       |                              | F1: General Help<br>E2: Previous Values |
|                                                       |                              | F3: Optimized Defaults                  |
|                                                       |                              | ESC: Exit                               |
|                                                       |                              |                                         |
|                                                       |                              |                                         |
| Version 2.20.1275. C                                  | opyright (C) 2019 American M | egatrends, Inc.                         |

| Options Summary                                                                                                    |                        |                                   |                                   |  |
|----------------------------------------------------------------------------------------------------|------------------------|-----------------------------------|-----------------------------------|--|
| Lico This Dovico                                                                                                    | Disable                |                                   |                                   |  |
| Use This Device                                                                                                    | Enable                 |                                   | Optimal Default, Failsafe Default |  |
| Enable or Disable this Logical D                                                                                              | evice.                 |                                   |                                   |  |
|                                                                                                    | Use Automatic Settings |                                   | Optimal Default, Failsafe Default |  |
| Possible:                                                                                                    | IO=3F8h; IRQ=4         |                                   |                                   |  |
|                                                                                                    | IO=2F8h; IRQ=3         |                                   |                                   |  |
| Allows user to change Device's Resource settings. New settings will be reflected on This Setup<br>Page after System restarts. |                        |                                   |                                   |  |
|                                                                                                    | RS232                  | Optimal Default, Failsafe Default |                                   |  |
| Mode                                                                                                    | RS422                  |                                   |                                   |  |
|                                                                                                    | RS485                  |                                   |                                   |  |
| UART RS232, 422, 485 selection.                                                                                               |                        |                                   |                                   |  |

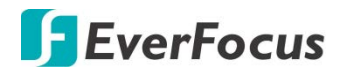

#### 4.4.5.2 Serial Port2 Configuration

| Aptio Setup Utility -<br>Advanced                                             | Copyright (C) 2019 American | Megatrends, Inc.                                                   |
|-------------------------------------------------------------------------------|-----------------------------|--------------------------------------------------------------------|
| Serial Port 2 Configuration                                                   |                             | Enable or Disable this Logical<br>Device.                          |
| Use This Device                                                               |                             |                                                                    |
| Logical Device Settings:<br>Current : IO=2F8h; IRQ=3;                         |                             |                                                                    |
| Possible:                                                                     | [Use Automatic<br>Settings] |                                                                    |
| Mode :                                                                        | [RS232]                     |                                                                    |
| WARNING: Disabling SiU Logical Devic<br>side effects.<br>PROCEED WITH CAUTION | es may have unwanted        |                                                                    |
| TROCED WITH CHOTICK.                                                          |                             | ↑↓: Select Item<br>Enter: Select                                   |
|                                                                               |                             | +/−: Change Opt.<br>F1: General Help                               |
|                                                                               |                             | F2: Previous Values<br>F3: Optimized Defaults<br>54: Source & Evit |
|                                                                               |                             | ESC: Exit                                                          |
|                                                                               |                             |                                                                    |
| Version 2.20.1275. Co                                                         | pyright (C) 2019 American M | egatrends. Inc.                                                    |

| Options Summary                                                                                                    |                        |                                   |  |  |
|----------------------------------------------------------------------------------------------------|------------------------|-----------------------------------|--|--|
| Lico This Dovico                                                                                                    | Disable                |                                   |  |  |
| Use This Device                                                                                                    | Enable                 | Optimal Default, Failsafe Default |  |  |
| Enable or Disable this Logical D                                                                                              | Device.                |                                   |  |  |
|                                                                                                    | Use Automatic Settings | Optimal Default, Failsafe Default |  |  |
| Possible:                                                                                                    | IO=3F8h; IRQ=4         |                                   |  |  |
|                                                                                                    | IO=2F8h; IRQ=3         |                                   |  |  |
| Allows user to change Device's Resource settings. New settings will be reflected on This Setup<br>Page after System restarts. |                        |                                   |  |  |
|                                                                                                    | RS232                  | Optimal Default, Failsafe Default |  |  |
| Mode                                                                                                    | RS422                  |                                   |  |  |
|                                                                                                    | RS485                  |                                   |  |  |
| UART RS232, 422, 485 selection.                                                                                               |                        |                                   |  |  |

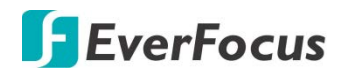

#### 4.4.6 Power Management

| Aptio Setup Utility -<br>Advanced                            | · Copyright (C) 2019 Americar | Megatrends, Inc.                                                                                                    |
|--------------------------------------------------------------|-------------------------------|----------------------------------------------------------------------------------------------------|
| Power Management                                             |                               | Select system power mode.                                                                                                    |
| Power Mode<br>Restore AC Power Loss                          | [ATX Type]<br>[Last State]    |                                                                                                    |
| Wake Events<br>RTC wake system from S5<br>Wake on LAN Enable | [Disabled]<br>[Enabled]       |                                                                                                    |
|                                                              |                               | <pre>++: Select Screen 11: Select Item Enter: Select +/-: Change Opt. F1: General Help F2: Previous Values F3: Optimized Defaults F4: Save &amp; Exit ESC: Exit</pre> |
| Version 2.20.1275. C                                         | opyright (C) 2019 American ト  | legatrends, Inc.                                                                                                    |

| Options Summary                                                                                                    |              |                                   |  |  |
|----------------------------------------------------------------------------------------------------|--------------|-----------------------------------|--|--|
| Dower Mode                                                                                                    | АТХ Туре     | Optimal Default, Failsafe Default |  |  |
| Power Mode                                                                                                    | АТ Туре      |                                   |  |  |
| Select system power mode.                                                                                                    |              |                                   |  |  |
|                                                                                                    | Last State   | Optimal Default, Failsafe Default |  |  |
| Restore AC Power Loss                                                                                                    | Always On    |                                   |  |  |
|                                                                                                    | Always Off   |                                   |  |  |
| IO Restore AC power loss.                                                                                                    |              |                                   |  |  |
|                                                                                                    | Disable      | Optimal Default, Failsafe Default |  |  |
| RTC wake system from S5                                                                                                    | Fixed Time   |                                   |  |  |
|                                                                                                    | Dynamic Time |                                   |  |  |
| Fixed Time: System will wake on the hr::min::sec specified./n Dynmic Time: System will wake on the current time + Increase minute(s). |              |                                   |  |  |
| Make on LAN Enable                                                                                                    | Enabled      | Optimal Default, Failsafe Default |  |  |
| Wake on LAN Enable                                                                                                    | Disabled     |                                   |  |  |
| Enable/Disable integrated LAN to wake the system.                                                                                     |              |                                   |  |  |

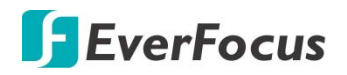

# 4.4.7 Digital IO Port Configuration

| Aptio Setup Utili<br>Advanced                                                                | ity – Copyright (C) 2019                                                                 | 9 American Megatrends, Inc.                                                                                                    |
|----------------------------------------------------------------------------------------------|------------------------------------------------------------------------------------------|----------------------------------------------------------------------------------------------------|
| Digital IO Port Configuration                                                                |                                                                                          | Set DIO as Input or Output                                                                                                    |
| GPIO<br>Output Level<br>GPI1<br>Output Level<br>GPI2<br>Output Level<br>GPI3<br>Output Level | [Output]<br>[High ]<br>[Output]<br>[High ]<br>[Output]<br>[High ]<br>[Output]<br>[High ] | <pre>++: Select Screen 11: Select Item Enter: Select +/-: Change Opt. F1: General Help F2: Previous Values F3: Optimized Defaults F4: Save &amp; Exit ESC: Exit</pre> |
| Version 2.20.125                                                                             | 75. Conuright (C) 2019 6                                                                 | American Megatrends. Inc.                                                                                                    |

| Options Summary                          |        |                                   |  |
|------------------------------------------|--------|-----------------------------------|--|
| DIO Dort*                                | Output |                                   |  |
| DIO POIL                                 | Input  |                                   |  |
| Set DIO as Input or Output.              |        |                                   |  |
| Output Loval                             | High   | Optimal Default, Failsafe Default |  |
|                                          | Low    |                                   |  |
| Set output level when DIO pin is output. |        |                                   |  |

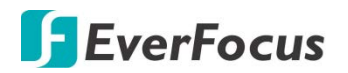

# 4.5 Setup Submenu: Chipset

| Aptio Setup Utility – Copyright (C) 2019 American<br>Main Advanced Chipset Security Boot Save & Exit | Megatrends, Inc.                                                                                                    |
|----------------------------------------------------------------------------------------------------|----------------------------------------------------------------------------------------------------|
| <ul> <li>System Agent (SA) Configuration</li> <li>PCH-IO Configuration</li> </ul>                    | System Agent (SA) Parameters<br>+: Select Screen<br>1: Select Item<br>Enter: Select                                   |
|                                                                                                    | +/-: Change Opt.<br>F1: General Help<br>F2: Previous Values<br>F3: Optimized Defaults<br>F4: Save & Exit<br>ESC: Exit |

# 4.5.1 System Agent (SA) Configuration

| Aptio Setup Utility -<br>Chipset                                                | - Copyright (C) 2019 American                                                       | Megatrends, Inc.                                                                                                    |
|---------------------------------------------------------------------------------|-------------------------------------------------------------------------------------|----------------------------------------------------------------------------------------------------|
| Memory Configuration                                                            |                                                                                     |                                                                                                    |
| Memory Frequency                                                                | 2133 MHz                                                                            |                                                                                                    |
| Channel O Slot O<br>Size<br>Number of Ranks<br>Manufacturer<br>Channel 1 Slot O | Populated & Enabled<br>4096 MB (DDR4)<br>1<br>Transcend<br>Not Populated / Disabled | ++: Select Screen<br>14: Select Item<br>Enter: Select<br>+/-: Change Opt.<br>F1: General Help<br>F2: Previous Values<br>F3: Optimized Defaults<br>F4: Save & Exit<br>ESC: Exit |
| Version 2.20.1275. (                                                            | Copyright (C) 2019 American M                                                       | egatrends, Inc.                                                                                                    |

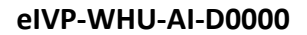

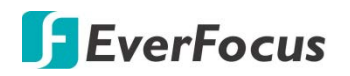

# 4.5.2 PCH-IO Configuration

|                                  | Aptio Setup Utility –<br>Chipset | Copyright (C) 2019 American | Megatrends, Inc.                                                                                                    |
|----------------------------------|----------------------------------|-----------------------------|----------------------------------------------------------------------------------------------------|
| MiniCard Slot<br>▶ SerialIo Conf | : Function<br>iguration          | [SATA]                      | Select function enabled for<br>Full size MiniCard Slot(CN6)                                                                                                    |
|                                  |                                  |                             | <pre>++: Select Screen 1↓: Select Item Enter: Select +/-: Change Opt, F1: General Help F2: Previous Values F3: Optimized Defaults F4: Save &amp; Exit ESC: Exit</pre> |
|                                  | Version 2.20.1275. Co            | pyright (C) 2019American M  | egatrends, Inc.                                                                                                    |

| Options Summary                                           |      |                                   |
|-----------------------------------------------------------|------|-----------------------------------|
| MiniCard Slot Function                                    | SATA | Optimal Default, Failsafe Default |
|                                                           | PCIe |                                   |
| Select function enabled for Full size MiniCard Slot (CN6) |      |                                   |

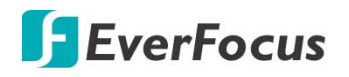

#### 4.5.2.1 Serial IO Configuration

| Aptio Setup<br><mark>Chipset</mark> | Utility – Copyright (C) 2019 Ame | rican Megatrends, Inc.                                                                                                    |
|-------------------------------------|----------------------------------|----------------------------------------------------------------------------------------------------|
| I2C3 Controller                     | [Disabled]                       | Enables/Disables SerialIo<br>Controller<br>If given device is Function 0<br>PSF disabling is skipped. PSF<br>default will remain and device<br>PCI CFG Space will still be<br>visible. This is needed to<br>allow PCI enumerator access<br>functions above 0 in a<br>multifunction device.<br>The following devices depend |
|                                     |                                  | <pre>++: Select Screen 11: Select Item Enter: Select +/-: Change Opt. F1: General Help F2: Previous Values F3: Optimized Defaults F4: Save &amp; Exit ESC: Exit</pre>                                                                                                    |
| Version 2.2                         | 0.1275. Copyright (C) 2019 Ameri | can Megatrends, Inc.                                                                                                    |

| Options Summary                      |          |                                   |
|--------------------------------------|----------|-----------------------------------|
| I2C3 Controller                      | Disabled | Optimal Default, Failsafe Default |
|                                      | Enabled  |                                   |
| Enable/Disable Serial IO Controller. |          |                                   |

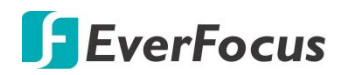

# 4.6 Setup Submenu: Security

| Aptio Setup Utility – Copyright (C) 2019 American<br>Main Advanced Chipset <mark>Security</mark> Boot Save & Exit                                                                                                    | Megatrends, Inc.                                                                                  |
|----------------------------------------------------------------------------------------------------|---------------------------------------------------------------------------------------------------|
| Password Description                                                                                                    | Set Administrator Password                                                                        |
| If ONLY the Administrator's password is set,<br>then this only limits access to Setup and is<br>only asked for when entering Setup.<br>If ONLY the User's password is set, then this<br>is a power on password and must be entered to<br>boot or enter Setup. In Setup the User will<br>have Administrator rights.<br>The password length must be<br>in the following range:<br>Minimum length 3<br>User Setup 1000 |                                                                                                   |
| Maximum length 20<br>Administrator Password<br>User Password                                                                                                    | ++: Select Screen<br>14: Select Item<br>Enter: Select<br>+/-: Change Opt.<br>51: Senerel Vele     |
| ▶ Secure Boot                                                                                                    | F1: General Help<br>F2: Previous Values<br>F3: Optimized Defaults<br>F4: Save & Exit<br>ESC: Exit |
| Version 2.20.1275. Copyright (C)_2019 American Me                                                                                                    | egatrends, Inc.                                                                                   |

#### **Change User/Administrator Password**

You can set an Administrator Password or User Password. An Administrator Password must be set before you can set a User Password. The password will be required during boot up, or when the user enters the Setup utility. A User Password does not provide access to many of the features in the Setup utility.

Select the password you wish to set, and press Enter. In the dialog box, enter your password (must be between 3 and 20 letters or numbers). Press Enter and retype your password to confirm. Press Enter again to set the password.

#### **Removing the Password**

Select the password you want to remove and enter the current password. At the next dialog box press Enter to disable password protection.

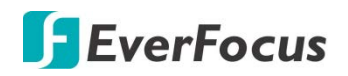

#### 4.6.1 Secure Boot

| Aptio Setup                                                         | Utility – Copyright (C) 2019 Am<br>Security | merican Megatrends, Inc.                                                                                                    |
|---------------------------------------------------------------------|---------------------------------------------|----------------------------------------------------------------------------------------------------|
| System Mode                                                         | Setup                                       | Secure Boot feature is Active<br>if Secure Boot is Enabled.                                                                                                    |
| Secure Boot                                                         | [Disabled]<br>Not Active                    | Platform Key(PK) is enrolled and the System is in User mode.                                                                                                    |
| Secure Boot Mode<br>▶ Restore Factory Keys<br>▶ Reset To Setup Mode | [Custom]                                    | The mode change requires platform reset                                                                                                    |
| ▶ Key Management                                                    |                                             |                                                                                                    |
|                                                                     |                                             | <pre>++: Select Screen 11: Select Item Enter: Select +/-: Change Opt. F1: General Help F2: Previous Values F3: Optimized Defaults F4: Save &amp; Exit ESC: Exit</pre> |
| Version 2 3                                                         | 20 1275 Conuright (C) 2019 Amer             | vican Megatrends Inc                                                                                                    |

| Options Summary                                                                                                    |          |                                   |  |
|----------------------------------------------------------------------------------------------------|----------|-----------------------------------|--|
| Course Doot                                                                                                    | Disabled | Optimal Default, Failsafe Default |  |
| Secure Bool                                                                                                    | Enabled  |                                   |  |
| Secure Boot feature is Active if Secure Boot is Enabled, Platform Key (PK) is enrolled and the System is in User mode. The mode change requires platform reset.              |          |                                   |  |
| Secure Boot Mode                                                                                                    | Custom   | Optimal Default, Failsafe Default |  |
|                                                                                                    | Standard |                                   |  |
| Secure Boot mode options: Standard or Custom.<br>In Custom mode, Secure Boot Policy variables can be configured by a physically present user<br>without full authentication. |          |                                   |  |
| Restore Factory Keys                                                                                                    |          |                                   |  |
| Force System to User Mode. Install factory default Secure Boot key databases.                                                                                                |          |                                   |  |
| Reset To Setup Mode                                                                                                    |          |                                   |  |
| Delete all Secure Boot key databases from NVRAM.                                                                                                    |          |                                   |  |

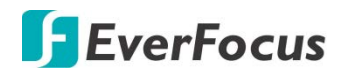

#### 4.6.1.1 Key Management

| Aptio Setup                                                                                                    | ) Utility – Copyright (C) 2019 American<br>Security         | Megatrends, Inc.                                                                                  |
|----------------------------------------------------------------------------------------------------|-------------------------------------------------------------|---------------------------------------------------------------------------------------------------|
| Vendor Keys                                                                                                    | Valid                                                       | Install factory default Secure                                                                    |
| Factory Key Provision<br>• Restore Factory Keys<br>• Reset To Setup Mode<br>• Export Secure Boot varias<br>• Enroll Efi Image | [Disabled]<br>Dies                                          | reset and while the System is<br>in Setup mode                                                    |
| Device Guard Ready<br>> Remove 'UEFI CA' from DB<br>> Restore DB defaults                                                     |                                                             |                                                                                                   |
| Secure Boot Variable   S:<br>▶ Platform Key(PK)  <br>▶ Key Exchange Keys                                                      | .ze  keys  key Source<br>  0  0  No Keys<br>  0  0  No Keys | ++: Select Screen<br>↑↓: Select Item                                                              |
| <ul> <li>Authorized Signatures</li> <li>Eochidden Signatures</li> </ul>                                                       | 0  0  No Keys                                               | Enter: Select                                                                                     |
| <ul> <li>Authorized TimeStamps </li> <li>OsRecovery Signatures </li> </ul>                                                    | 0  0  Na Keys<br>0  0  Na Keys                              | F1: General Help<br>F2: Previous Values<br>F3: Optimized Defaults<br>F4: Save & Exit<br>ESC: Exit |
|                                                                                                    |                                                             |                                                                                                   |

| Options Summary                                                                                                    |                                               |                                                              |
|----------------------------------------------------------------------------------------------------|-----------------------------------------------|--------------------------------------------------------------|
| Factory Key Provision                                                                                                    | Disabled                                      | Optimal Default, Failsafe Default                            |
|                                                                                                    | Enabled                                       |                                                              |
| Secure Boot feature is Active if S<br>System is in User mode. The mo                                                              | Secure Boot is Enable<br>de change requires p | ed, Platform Key (PK) is enrolled and the<br>platform reset. |
| Restore Factory Keys                                                                                                    |                                               |                                                              |
| Force System to User Mode. Install factory default Secure Boot key databases.                                                     |                                               |                                                              |
| Reset To Setup Mode                                                                                                    |                                               |                                                              |
| Delete all Secure Boot key databases from NVRAM.                                                                                  |                                               |                                                              |
| Export Secure Boot variables                                                                                                    |                                               |                                                              |
| Copy NVRAM content of Secure Boot variables to files in a root folder on a file system device.                                    |                                               |                                                              |
| Enroll Efi Image                                                                                                    |                                               |                                                              |
| Allow the image to run in Secure Boot mode. Enroll SHA256 Hash certificate of a PE image into Authorized Signature Database (db). |                                               |                                                              |
| Remove 'UEFI CA' from DB                                                                                                    |                                               |                                                              |
| Device Guard ready system must not list 'Microsoft UEFI CA' Certificate in Authorized Signature database (db).                    |                                               |                                                              |

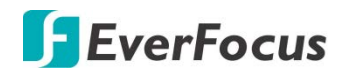

| Restore DB defaults                      |         |  |
|------------------------------------------|---------|--|
| Restore DB variable to factory defaults. |         |  |
|                                          | Details |  |
| Diatform Koy (DK)                        | Export  |  |
| Plationin Rey (PK)                       | Update  |  |
|                                          | Delete  |  |
|                                          | Details |  |
|                                          | Export  |  |
| Key Exchange Keys                        | Update  |  |
|                                          | Append  |  |
|                                          | Delete  |  |
|                                          | Details |  |
|                                          | Export  |  |
| Authorized Signatures                    | Update  |  |
|                                          | Append  |  |
|                                          | Delete  |  |
|                                          | Details |  |
|                                          | Export  |  |
| Forbidden Signatures                     | Update  |  |
|                                          | Append  |  |
|                                          | Delete  |  |
| Authorized TimeStamps                    | Update  |  |
| Authorized HimeStamps                    | Append  |  |
| OsPocovory Signaturos                    | Update  |  |
| Ushecovery signatures                    | Append  |  |

Enroll Factory Defaults or load certificates from a file:

- 1. Public Key Certificate:
  - a) EFI\_SIGNATURE\_LIST
  - b) EFI\_CERT\_X509 (DER)
  - c) EFI\_CERT\_RSA2048 (bin)
  - d) EFI\_CERT\_SHAXXX
- 2. Authenticated UEFI Variable
- 3. EFI PE/COFF Image (SHA256)

Key Source: Factory, External, Mixed

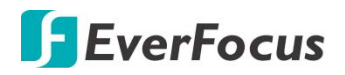

# 4.7 Setup Submenu: Boot

| Aptio Setup Utility –<br>Main Advanced Chipset Security                           | Copyright (C) 2019 American<br>Boot Save & Exit                                       | Megatrends, Inc.                                                                                                    |
|-----------------------------------------------------------------------------------|---------------------------------------------------------------------------------------|----------------------------------------------------------------------------------------------------|
| Boot Configuration                                                                |                                                                                       | Enables or disables Quiet Boot                                                                                                    |
| Quiet Boot<br>Launch PXE ROM                                                      | [Enabled]<br>[Disabled]                                                               | operon                                                                                                    |
| FIXED BOOT ORDER Priorities<br>Boot Option #1<br>Boot Option #2<br>Boot Option #3 | [UEFI Hard Disk]<br>[UEFI CD/DVD]<br>[UEFI USB Device:UEFI:<br>JetFlashTranscend 16GB |                                                                                                    |
| Boot Option #4<br>▶ UEFI USB Drive BBS Priorities                                 | 1100, Partition 1]<br>[UEFI Network]                                                  | ++: Select Screen<br>14: Select Item<br>Enter: Select<br>+/-: Change Opt.<br>F1: General Help<br>F2: Previous Values<br>F3: Optimized Defaults<br>F4: Save & Exit<br>ESC: Exit |
| Version 2.20.1275. Co                                                             | puright (C) 2019 American M                                                           | egatrends. Inc.                                                                                                    |

| Options Summary                                          |          |                                   |
|----------------------------------------------------------|----------|-----------------------------------|
| Quiet Boot                                               | Disabled |                                   |
|                                                          | Enabled  | Optimal Default, Failsafe Default |
| Enable or disable showing boot logo.                     |          |                                   |
| Disabled Optimal Default, Failsafe Default               |          | Optimal Default, Failsafe Default |
|                                                          |          |                                   |
| Controls the execution of UEFI and Legacy Network OpROM. |          |                                   |

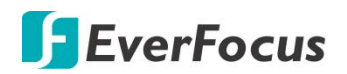

#### 4.7.1 BBS Priorities

| Aptio Setup Utility | – Copyright (C) 2019 American<br>Boot       | Megatrends, Inc.                                                                                                    |
|---------------------|---------------------------------------------|----------------------------------------------------------------------------------------------------|
| Boot Option #1      | [Windows Boot Manager<br>(P1: TS64GSSD370)] | Sets the system boot order                                                                                                    |
|                     |                                             | <pre>++: Select Screen 14: Select Item Enter: Select +/-: Change Opt. F1: General Help F2: Previous Values F3: Optimized Defaults F4: Save &amp; Exit ESC: Exit</pre> |

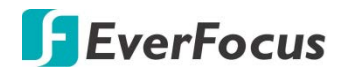

# 4.8 Setup Submenu: Exit

| Aptio Setup Utility – Copyright (C) 2019 American<br>Main Advanced Chipset Security Boot <mark>Save &amp; Exit</mark> | Megatrends, Inc.                           |
|----------------------------------------------------------------------------------------------------|--------------------------------------------|
| Save Options                                                                                                    | Reset the system after saving the changes. |
| Save Changes and Reset<br>Discard Changes and Exit                                                                    |                                            |
| Default Options<br>Restore Defaults                                                                                   |                                            |
|                                                                                                    |                                            |
|                                                                                                    |                                            |
|                                                                                                    | ↔: Select Screen<br>↑↓: Select Item        |
|                                                                                                    | Enter: Select<br>+/−: Change Opt.          |
|                                                                                                    | F1: General Help<br>F2: Previous Values    |
|                                                                                                    | F3: Optimized Defaults<br>F4: Save & Exit  |
|                                                                                                    | ESC: Exit                                  |
|                                                                                                    |                                            |
|                                                                                                    |                                            |
| Version 2.20.1275. Copyright (C) 2019 American M                                                                      | egatrenus, inc.                            |

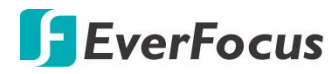

# Chapter

# 5

# 5. Specification

| System                |                                                                                        |
|-----------------------|----------------------------------------------------------------------------------------|
| Processor             | Intel <sup>®</sup> 8th Generation Core™ i3 SoC<br>i3-8145UE (2C, 2.2GHz, up to 3.9GHz) |
| Main Memory           | DDR4 2400MHz SO-DIMM x 1 (Max. 32GB)                                                   |
| BIOS                  | AMI BIOS                                                                               |
| Wake on LAN           | Supported                                                                              |
| Watchdog Timer        | 255 Levels                                                                             |
| Power Input           | Lockable DC 12V                                                                        |
| Dimension (W x D x H) | 5.9" x 3.94" x 2.36" / (150mm x 100mm x 60mm)                                          |
| Gross Weight          | 635g / 1.4lb                                                                           |
| Operating Temp.       | 32°F ~ 122°F (0°C ~ 50°C)                                                              |
| Storage Temp.         | -40ºF ~ 176ºF (-40ºC ~ 80ºC)                                                           |
| Operating Humidity    | 0% ~ 90% relative humidity, non-condensing                                             |
| Certification         | CE, FCC                                                                                |
| Display               |                                                                                        |
| Chipset               | Intel <sup>®</sup> SoC                                                                 |
| Video Output          | HDMI 1.4b x 2 (up to 3840 x 2160)                                                      |
| I/O                   |                                                                                        |
| Storage/SSD           | mini-PCle (Full) x 1 (PCle[x1] x 1, USB3.2/2.0, SATA)<br>SATA 6.0Gb/s x 1, (5V Power)  |
| Ethernet              | Realtek 8111GbE 10/100/1000Mbps x 2                                                    |
| USB Port              | USB 3.2 Gen 2 (10Gbps) x 2<br>USB 2.0 x 2 (Pin header)                                 |
| Serial Port           | RS-232/422/485 x 2 (optional)                                                          |
| Audio                 | -                                                                                      |
| DIO                   | 4-bit                                                                                  |
| Expansion Interface   | M.2 2230 E key x 1 (PCIe/USB signal only)<br>SMBUS/I2C/LPC/eSPI x 1                    |
| SIM Slot              | -                                                                                      |

# EverFocus Electronics Corp.

#### **EverFocus Taiwan:**

2F., No.12, Ln. 270, Sec. 3, Beishen Rd., Shenkeng Dist., New Taipei City 222, Taiwan TEL: +886 2 2662 2338 FAX: +886 2 2662 3632 www.everfocus.com.tw marketing@everfocus.com.tw

#### **EverFocus USA - California:**

324 W Blueridge Avenue, Orange, CA 92865 USA TEL: +1 626 844 8888 FAX: +1 714 792 0481 www.everfocus.com sales@everfocus.com

#### **EverFocus China - Shenzhen:**

2F, No.9, Baoke Industrial Park, Langkou Industrial Zone, Langkou Community, Dalang Street, Longhua, Shenzhen 518109, Guangdong, China TEL: +86 755 2765 1313 FAX: +86 755 2765 0337 www.everfocus.com.cn <u>marketing@everfocus.com.cn</u>

#### **EverFocus Japan:**

3F, Kuramochi, Building II, 2-2-3 Koto-Bashi,Sumida-Ku, Tokyo, 130-0022, Japan TEL: +81 3 5821-8579 FAX: +81 3 5820-1018 www.everfocus.co.jp info@everfocus.co.jp

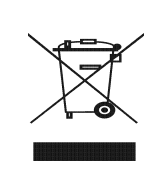

Your EverFocus product is designed and manufactured with high quality materials and components which can be recycled and reused. This symbol means that electrical and electronic equipment, at their end-of-life, should be disposed of separately from

should be disposed of separately from your household waste. Please, dispose of this equipment at your local community waste collection/recycling centre. In the European Union there are separate collection systems for used electrical and electronic product. Please, help us to conserve the environment we live in! Ihr EverFocus Produkt wurde entwickelt und hergestellt mit qualitativ hochwertigen Materialien und Komponenten, die recycelt und wieder verwendet werden können. Dieses Symbol bedeutet, dass elektrische und elektronische Geräte am Ende ihrer Nutzungsdauer vom Hausmüll getrennt entsorgt werden sollen. Bitte entsorgen Sie dieses Gerät bei Ihrer örtlichen kommunalen Sammelstelle oder im Recycling Centre. Helfen Sie uns bitte, die Umwelt zu erhalten, in der wir leben:

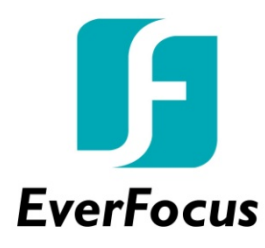